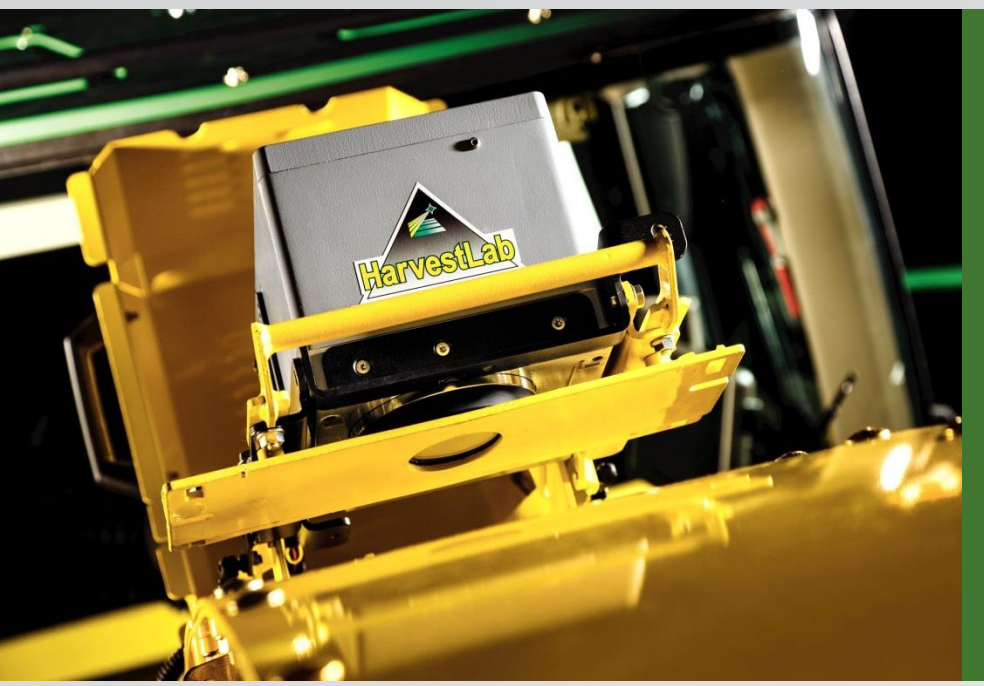

### HarvestLab<sup>™</sup> & John Deere Constituent Sensing

### Training

March 2016

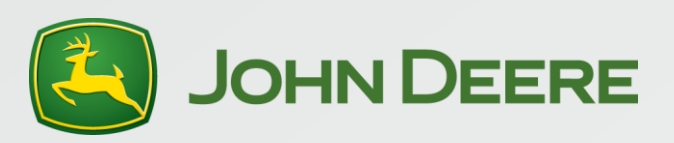

### John Deere - HarvestLab™

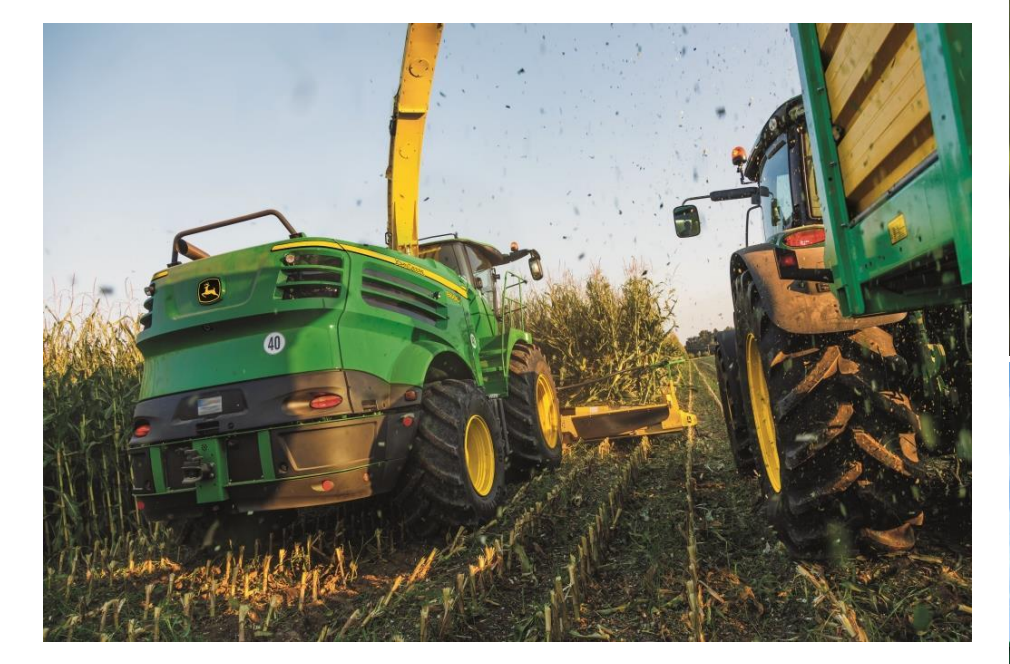

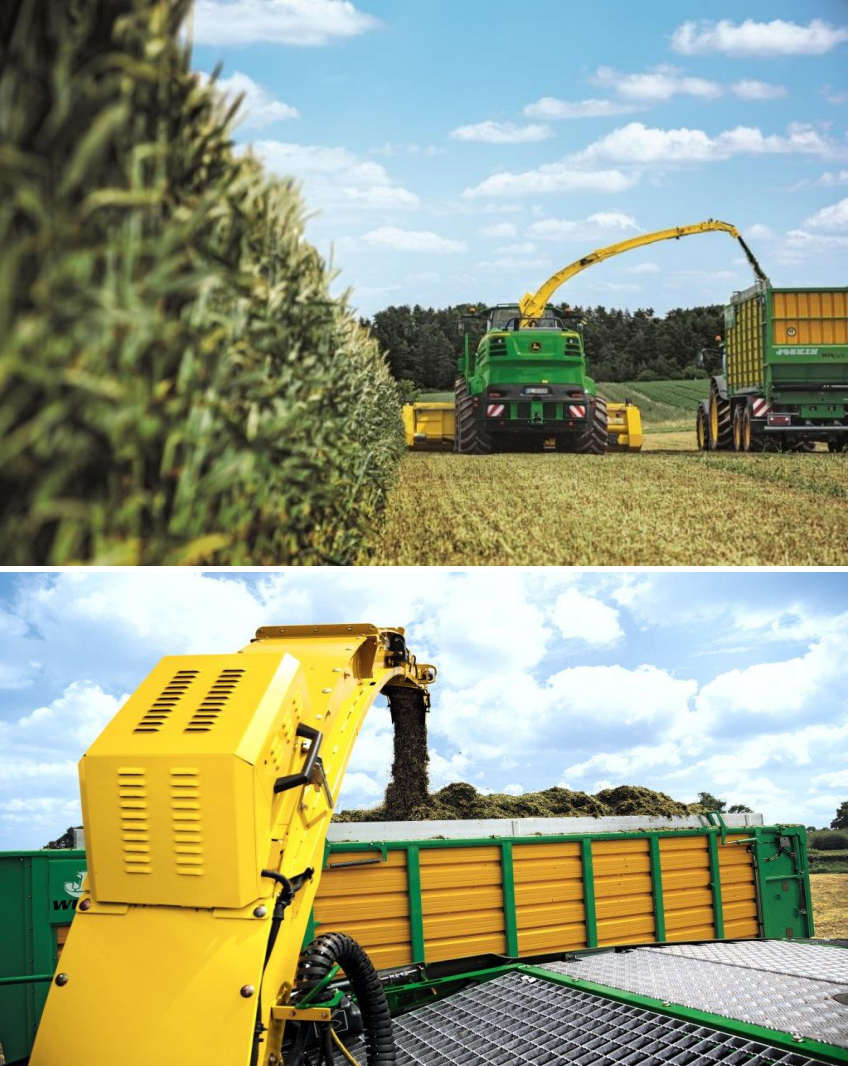

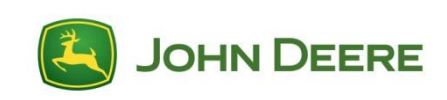

### What is John Deere Constituent Sensing?

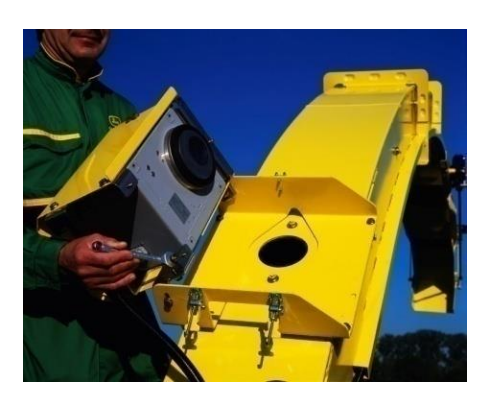

HarvestLab<sup>™</sup> enhanced with John Deere Constituent Sensing provides the capability to measure not just moisture but also constituents in fresh and ensiled crops for the first time.

- ➢ on the SPFH and
- > as mobile/stationary unit

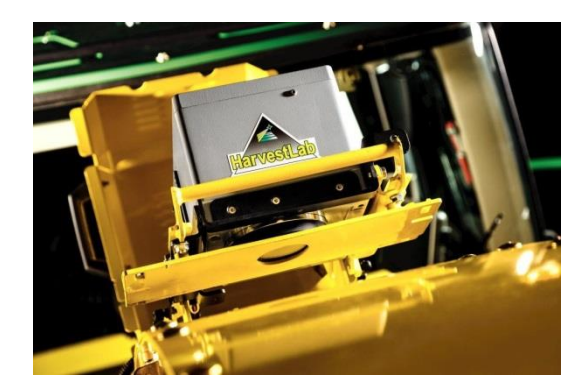

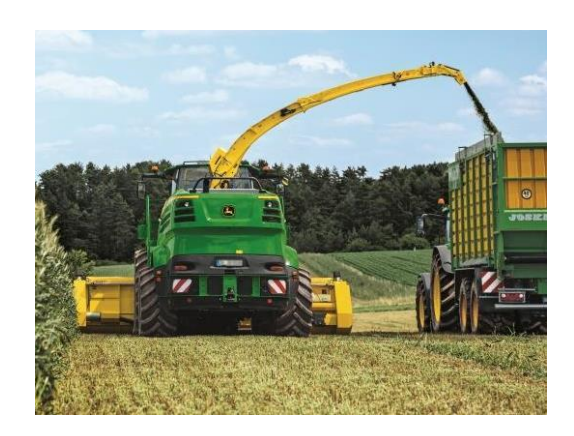

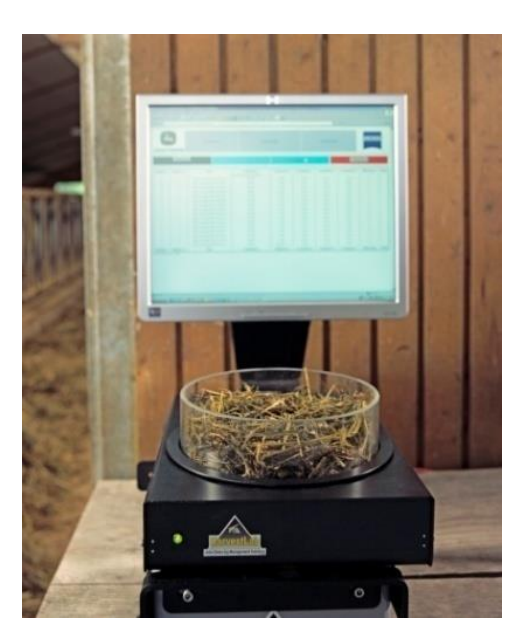

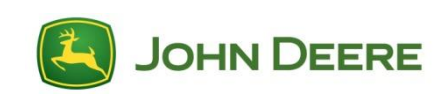

### HarvestLab<sup>™</sup> Sensor

NIRS Technology: Near Infrared Reflectance Spectroscopy sensor.

• Depending on the moisture content of the material, a certain portion of the light in the infrared range is reflected. The higher the moisture content, the lower the amount of reflected light.

• The intensity of the reflected light is registered by a sensor and transformed to a signal, which is transmitted to the CAN bus.

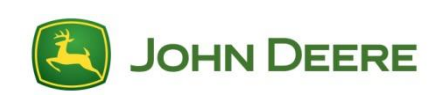

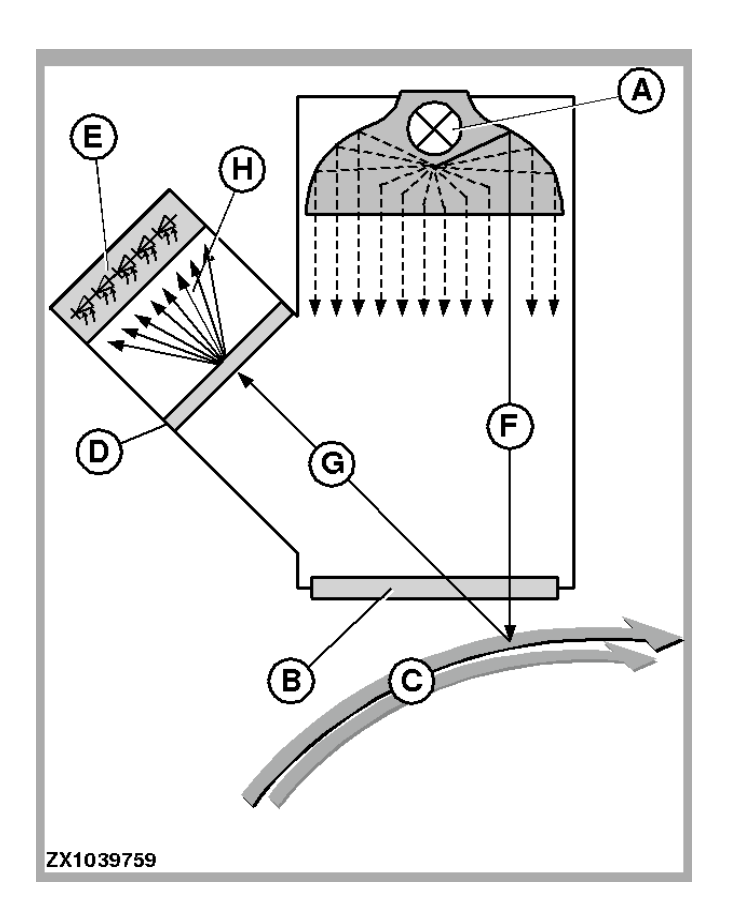

### LEGEND:

- A Light
- B Special Glass (Flange)
- C Crop Flow
- D Dispersion Unit
- E Photodiodes
- F Emitted Light
- G Reflected Portion of Light
- H Dispersed Light (Spectrum Colors)

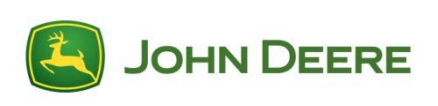

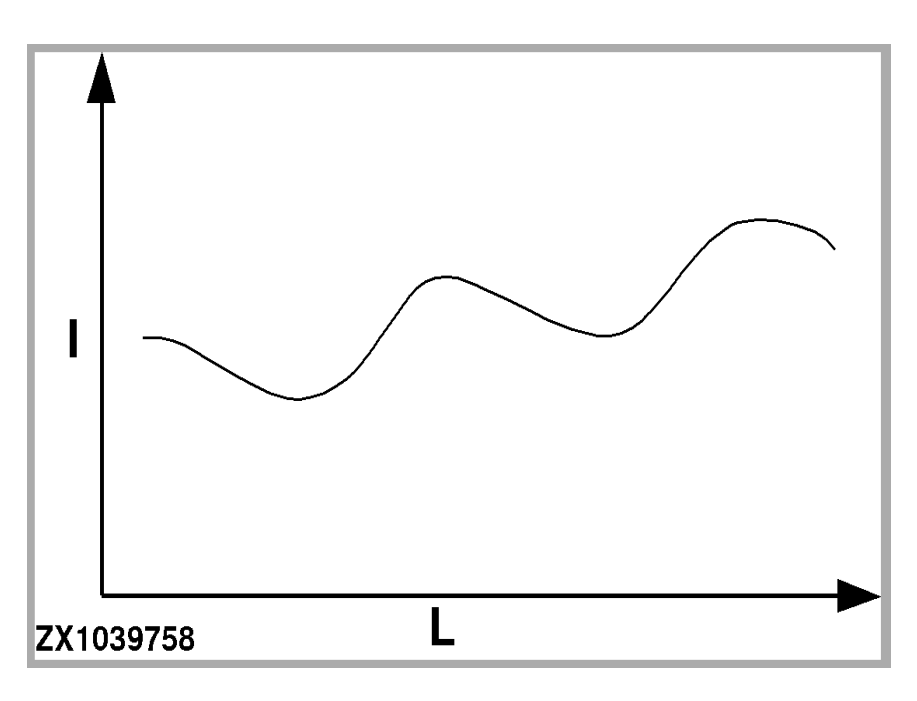

- In a graphic display an reflection curve (similar to the one shown) would be obtained.
- This reflection curve corresponds to the absorptive capacity of the crop in the wavelength monitored.
- The absorptive capacity depends on the crop and its constituent content.

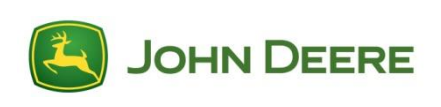

- The activation of the NIR sensor contains a very large number of these curves called calibration curves.
- When the NIR sensor performs a measuring procedure resulting in a reflection curve. Then this curve is compared with the reflection curves for the individual crop type previously entered.
- The NIR sensor is not like a moisture sensor on the combine, which is calibrated.
- The NIR sensor is loaded with calibration curves developed by laboratory. It has to be Black and White referenced once a year.

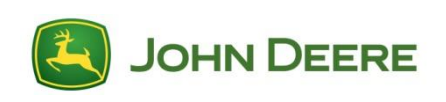

- The sensor was introduced into the market in 2007, with the main focus on John Deere SPFH.
- To enable the sensor to be used in other applications, a turntable had also been introduced to allow stationary measurements of forage material.
- At introduction HarvestLab was only able to measure moisture. Since August 2015, it can also measure other constituents within corn.

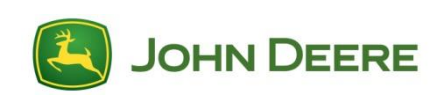

# BENEFITS TO THE CUSTOMER

### **Calibration accuracy and sampling**

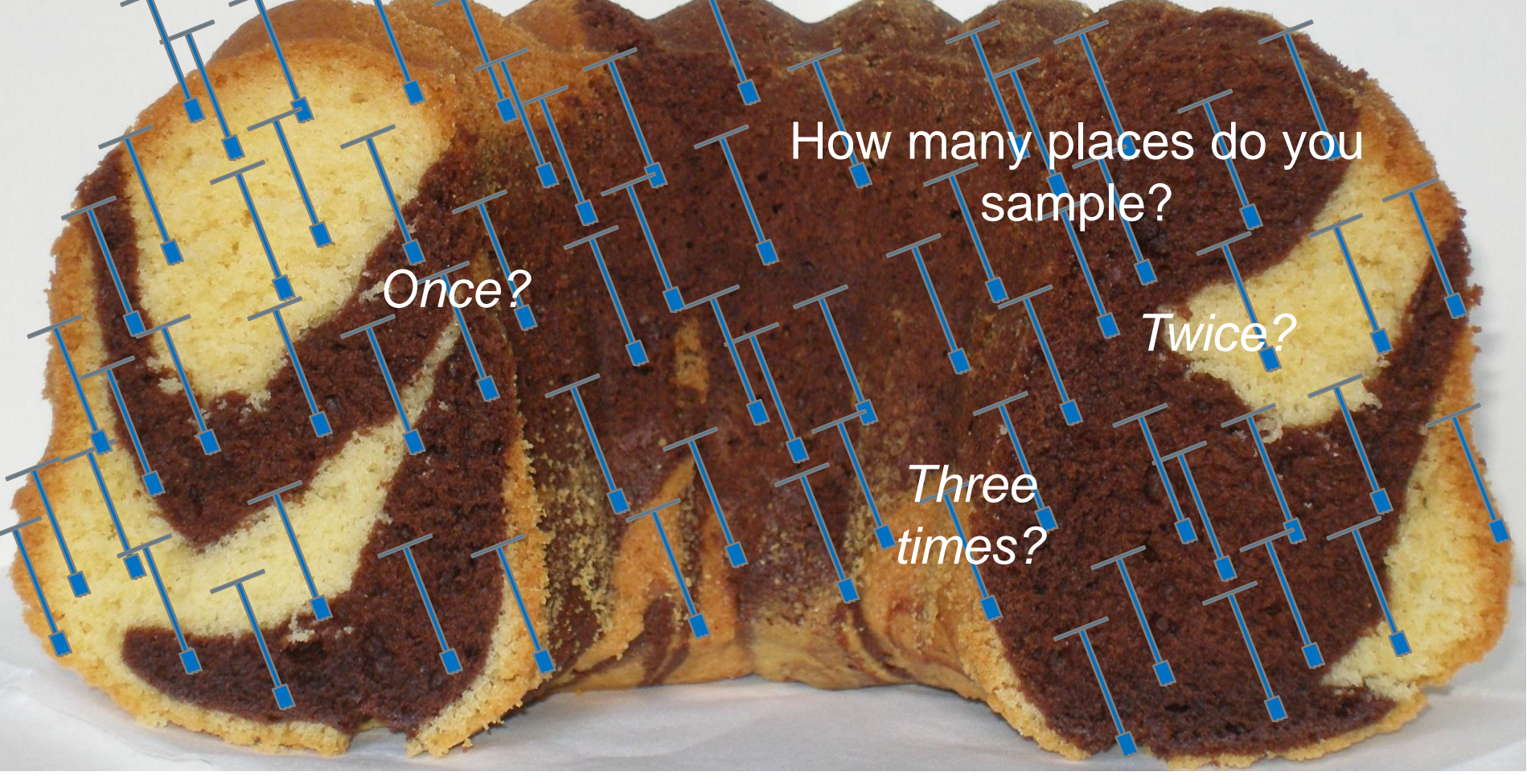

Is that representative? → It shows at least a pretty good trend where the results are going to (totals/field or average accuracy value over the silo stock)

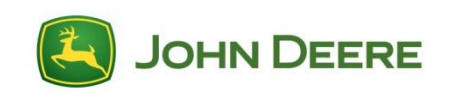

### How it works on the SPFH

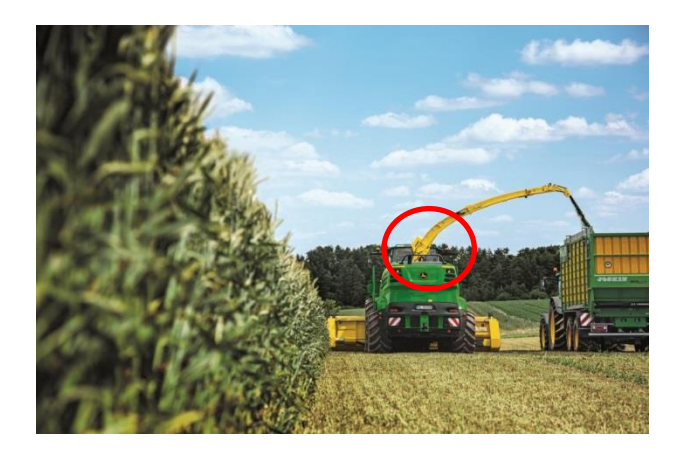

- Sensor is mounted on spout
- → Calibrations are on sensor
- Analyzes material passing by
- Tests almost continuously; more than once per second!

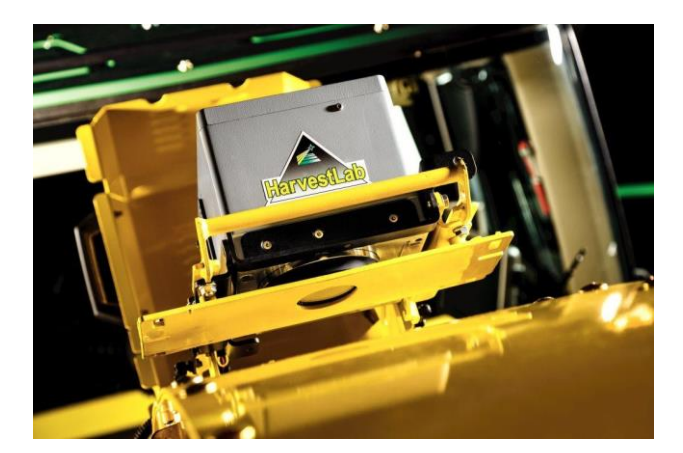

You cannot measure more precise than with HarvestLab<sup>™</sup> all over the entire field!

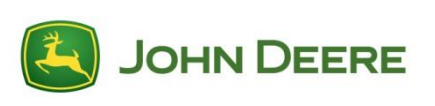

### **Difference fresh and ensiled material**

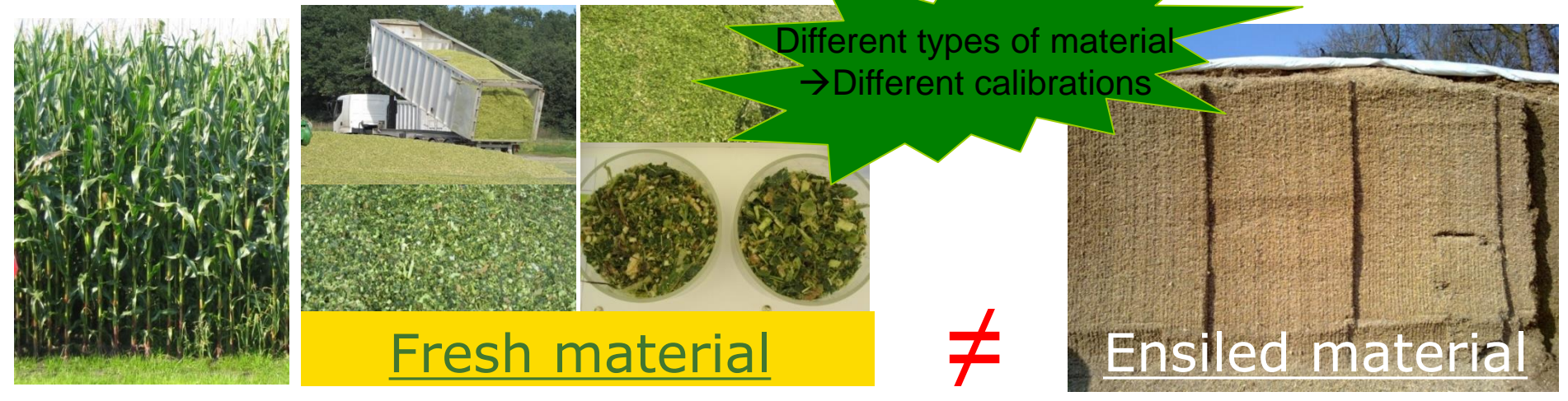

### Calibration designed for <u>fresh</u> material

Calibration for <u>ensiled</u> material

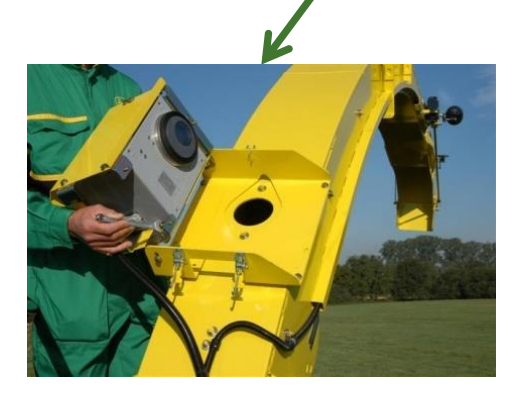

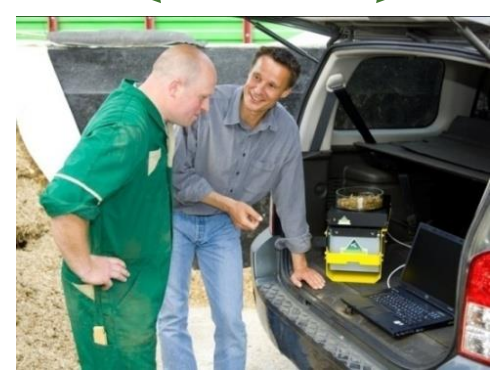

BUT: Just ONE corn bundle

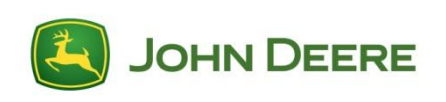

### **Product Overview –** stationary usage

- Identify feed quality
- Consistently measure & monitor silage quality
- Ability to measure continuously and receive the results directly (causes no shipping delays to laboratories and further delays in receiving the results)
- With permanent measuring, silage quality can be monitored and feed rations can be adopted immediately before the milk yield decreases
- Feed rations can be optimized economically as well
- Biogas plants can monitor and document starch content (e.g) based on corn varieties which helps for
- agronomic decisions
- Billing advantages based on quality
- The quality indicates the amount of gas production based on ton of silage

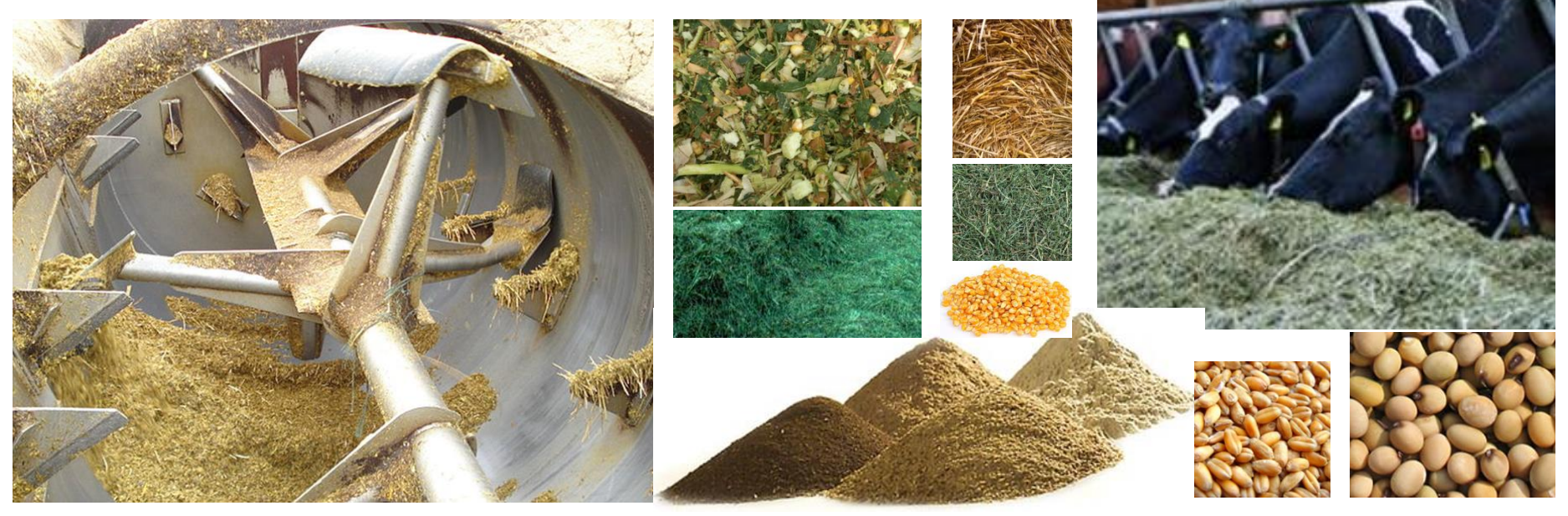

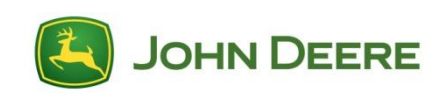

### **Available Activations**

| Crop        | <b>Region 2</b> | <b>Region 4</b> | Note             |
|-------------|-----------------|-----------------|------------------|
| Corn Silage | Released        | Released        | Annual<br>update |
| Alfalfa     | Not available   | Released        | Annual<br>update |
| Grass       | Released        | Not available   | Annual<br>update |
| WCS         | Not available   | Planned 2016    |                  |

Activations for freshly harvested and ensiled material are in each crop type included.

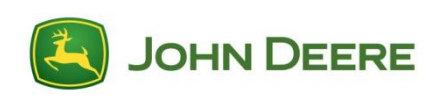

### **Constituents by Crop**

| Crop        | Moisture | ADF | NDF | Starch | Protein | Sugar |
|-------------|----------|-----|-----|--------|---------|-------|
| Corn Silage | Х        | Х   | Х   | Х      | Х       |       |
| Alfalfa     | Х        | Х   | Х   |        | Х       | Х     |
| Grass       | Х        | Х   | Х   | Х      | Х       | Х     |

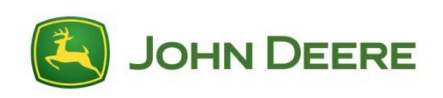

### **John Deere Customer Value**

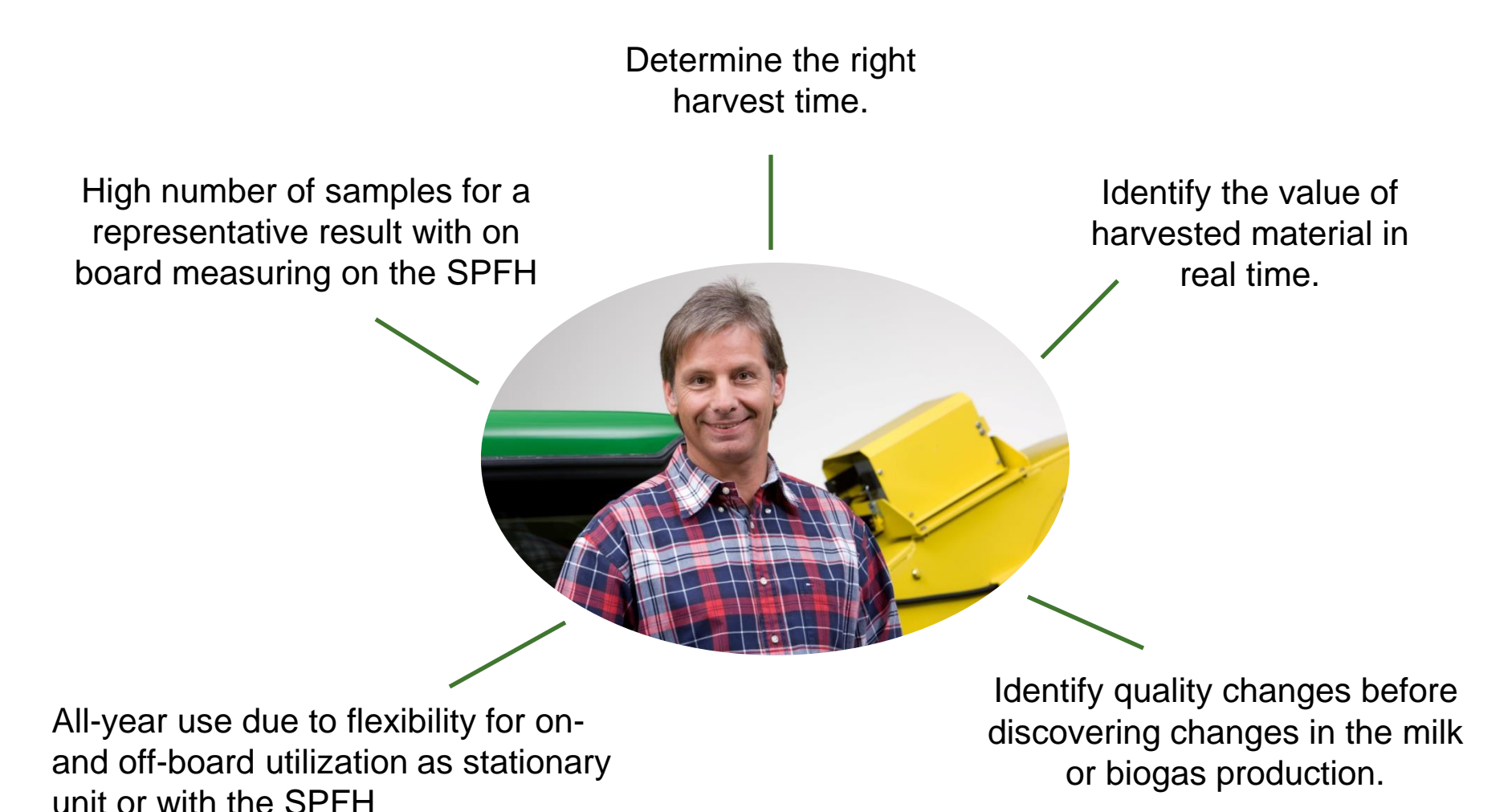

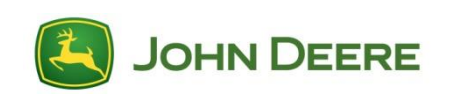

16 | John Deere Constituent Sensing

# SYSTEM REQUIREMENTS AND UPDATE PROCEDURE

### **Components & Software versions**

| Component                              | Software Version/<br>Part number |
|----------------------------------------|----------------------------------|
| HarvestLab <sup>™</sup> Sensor         | V51                              |
| GS3 2630 display (only)                | SU2016-01                        |
| HMS controller (7000 Series SPFH)      | AXE55856A (3.42E)                |
| SPFHDOCC (8000 Series SPFH)            | AXE30192B                        |
| Constituent Sensing Activation         | (see next slide)                 |
| Programming Harness/<br>Connection box | KJD10568/<br>BZ100168            |
| Turntable for stationary usage         | BPF10844                         |

Status: Feb 2016

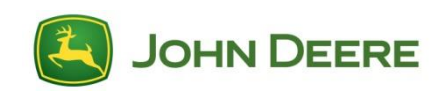

### **Price page**

|     | Description         | Order code | Base code |
|-----|---------------------|------------|-----------|
|     | Corn                | 881AZ      | 1010      |
| R2  | Corn Update 2015    | 881BZ      | 1005      |
|     | Grass               | 881CZ      | 2000      |
|     |                     |            |           |
|     | Corn                | 0369PC     | 1051      |
| D / | Corn Update 2015    | 0363PC     | 1070      |
| K4  | Alfalfa             | 0369PC     | 1052      |
|     | Alfalfa Update 2015 | 0363PC     | 1071      |

Please check AMS Price pages for latest updates.

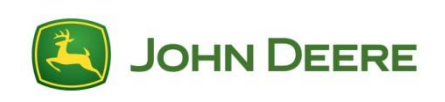

### John Deere Constituent Sensing Activation

- 1. HarvestLab<sup>™</sup> Software update  $\rightarrow$  V51.
- 2. Open Web and write down challenge code. Follow instructions in HarvestLab Stationary use installation guide: PFP16068
- 3. StellarSupport  $\rightarrow$  Constituent Sensing Activation  $\rightarrow$  Sign in
- 4. Enter HarvestLab<sup>TM</sup> sensor serial number  $\rightarrow$  Challenge code  $\rightarrow$  COMAR order number
- 5. Download calibration file bundle (.zip file) and save it on PC.
- 6. Click "Activate" and receive activation code from StellarSupport
- Go back to HarvestLab<sup>™</sup> sensor → open website → navigate to "Calibration Administration page"
- 8. Upload calibration file bundle (.zip file) from PC to the HarvestLab<sup>™</sup> sensor
- 9. Do not unzip the file. The .zip file needs to be uploaded.
- 10. Calibrations will appear on "Calibration Administration page"  $\rightarrow$  Status "inactive"
- 11. Enter Activation code received from StellarSupport
- 12. Calibrations will appear on "Calibration Administration page" -> Status "active"
- 13. HarvestLab<sup>™</sup> sensor is ready for John Deere Constituent Sensing use

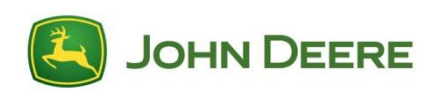

### **Points to remember**

- Update HarvestLab<sup>™</sup> sensor for JD Constituent Sensing functionality → V51
- Use USB stick for software update from:
  - V40  $\rightarrow$  V51. unzip file to USB stick
  - V42  $\rightarrow$  V51 and higher, <u>do not</u> unzip the update file!
  - → Connect USB Stick to HarvestLab<sup>™</sup> sensor and update from stick via website
- Wait until update is done. This may take up to 20 minutes!!!
- Use website for calibration upload and activation.
- Upload calibrations first before entering the activation code.
- Upload calibrations from PC; *not* from USB stick.
- Corn bundle includes fresh and ensiled calibrations
- Calibration bundles and updates based on crop types
- Just ONE bundle for machine and stationary usage no more updates needed!
- SPFH will display the "fresh" calibration automatically

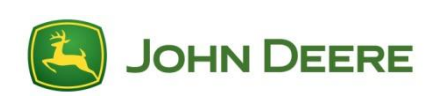

# STELLAR SUPPORT UPDATE PROCEDURE

### Step 1: Go to StellarSupport.deere.com

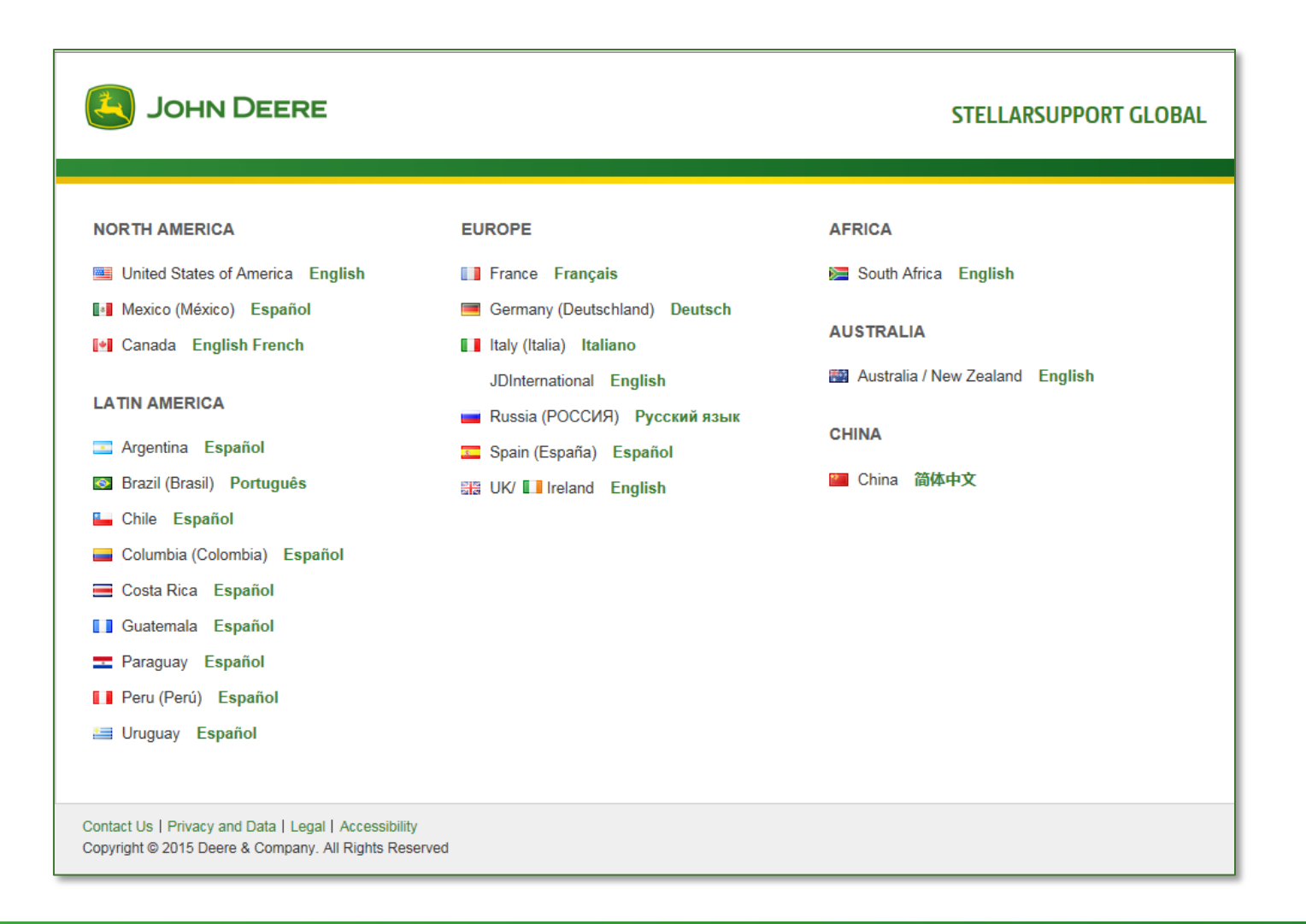

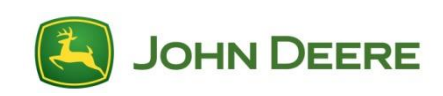

### **Step 2: Select Product Activation**

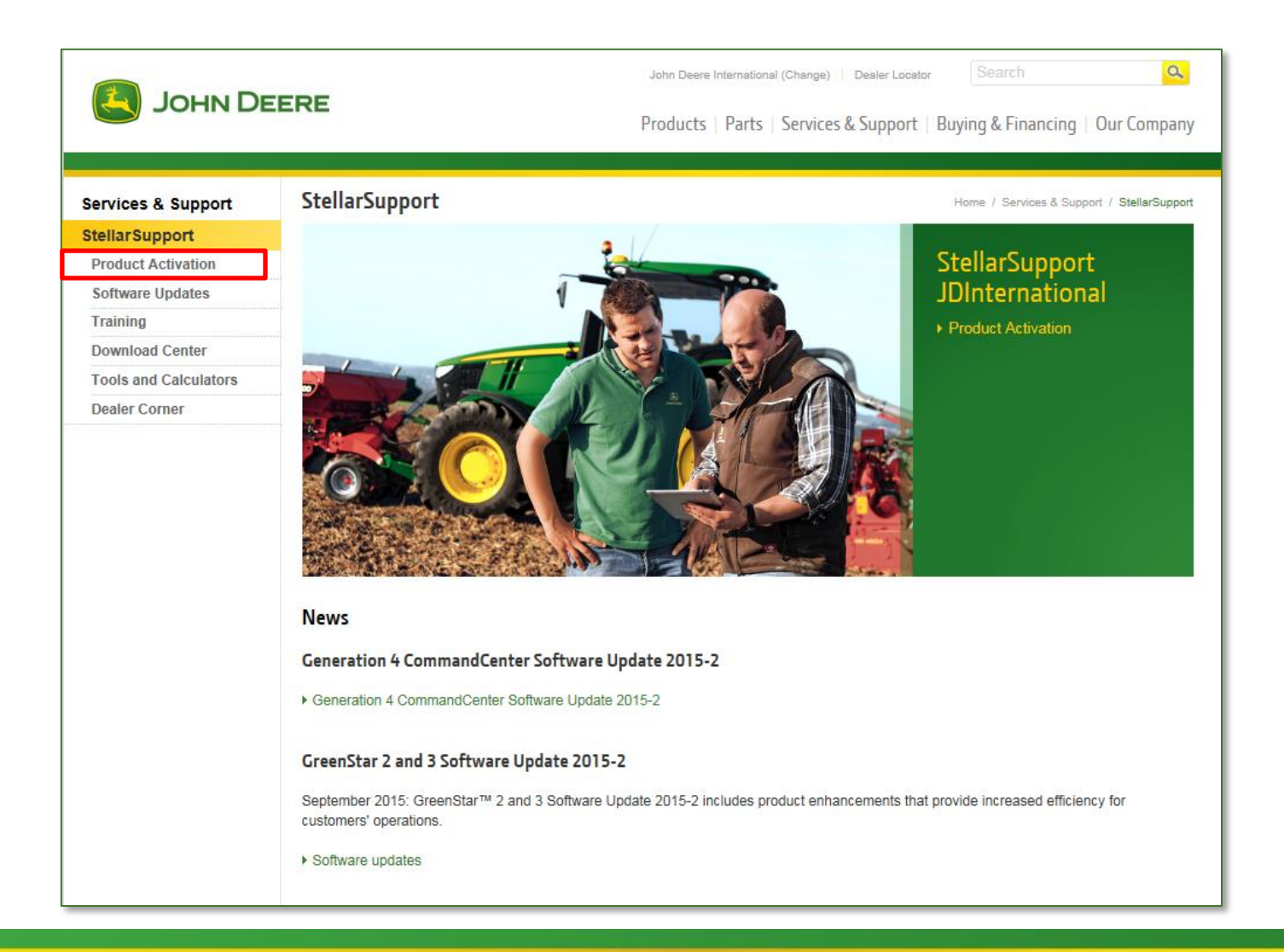

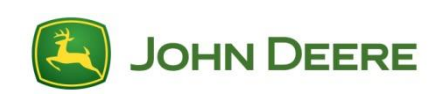

### Step 3: Select Search and the Search by Customer

| ( | John Deere                                                                                                    | StellarSupport Global     |
|---|----------------------------------------------------------------------------------------------------|---------------------------|
| ٩ | Search                                                                                                    | KAROLINE KASTANEK KK39663 |
|   | Quick List     Customers     Machines     Hard       Last Name            City             Add Another Search Field | dware X Search            |
| P | rivacy and Data   Accessibility   Legal   Contact Us<br>opyright © 2015 Deere & Company. All rights reserved.       |                           |

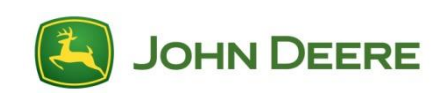

### **Step 4: Viewing the Customer's My Software Page, select Manage Product, then Activate in the Constituent Sensing Tile**

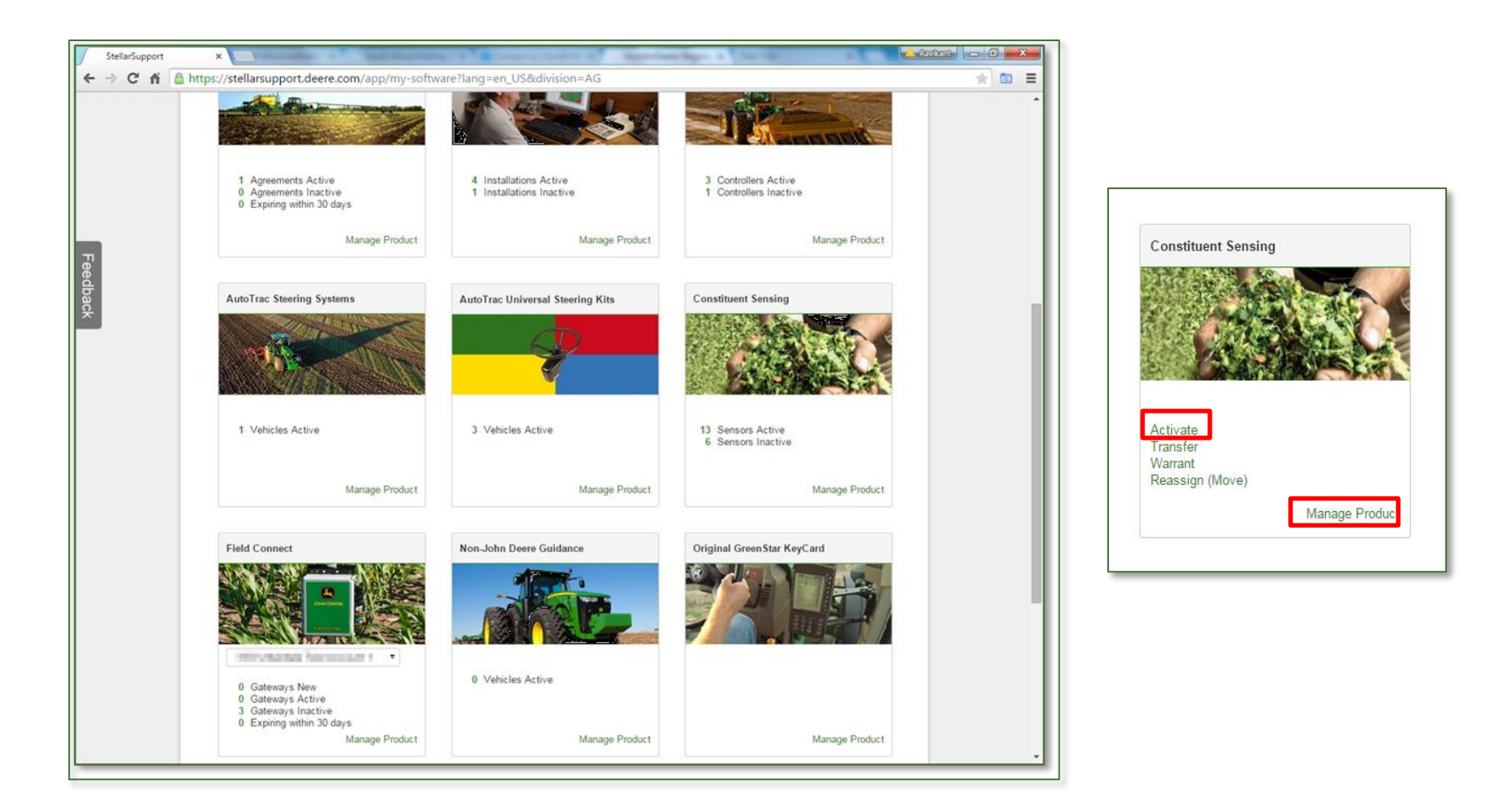

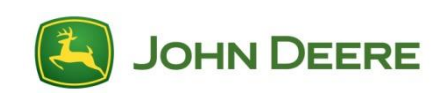

### Step 5: Select "Activate New Sensor" radio button, enter challenge code and select "Next"

| Dohn Deere Cons | tituent Sc ×                                                                                                 | -                                                            |                                                                          |                                             |                                                                          | -                                                                           |               | -                         | A Ravikant | - C <b>X</b> |
|-----------------|----------------------------------------------------------------------------------------------------|--------------------------------------------------------------|--------------------------------------------------------------------------|---------------------------------------------|--------------------------------------------------------------------------|-----------------------------------------------------------------------------|---------------|---------------------------|------------|--------------|
| ← → C ff        | https://stellarsupport.dee                                                                                   | re.com/app/r                                                 | ny-software?                                                             | lang=en_US8                                 | kdivision=AG                                                             |                                                                             |               |                           |            | ★ 🗟 目        |
|                 | Q Search                                                                                                    |                                                              | -                                                                        |                                             | and the second                                                           |                                                                             | ×             | Next in the second        | ۲          | ^            |
|                 | John Deere Constitue                                                                                         | nt Sensing A                                                 | ctivation                                                                |                                             |                                                                          |                                                                             |               |                           |            |              |
|                 | Here you can activate the<br>select an existing serial n<br>Enter the challenge code<br>Sensor serial number | e John Deere C<br>umber or add<br>for the selecte<br>PCNR00A | constituent Sen<br>a new one usin<br>d serial numbe<br>PCNR00A<br>000001 | g the "Add ner<br>r and click on<br>PCNR00A | ns you have pu<br>w sensor serial<br>the "Next" but<br>PCNR00A<br>100200 | rchased. You can<br>number" field.<br>ton to continue.<br>PCNR00A<br>100300 | PCNR00A       |                           |            | - 1          |
|                 |                                                                                                    | 0                                                            | 0                                                                        | 0                                           | 0                                                                        | 0                                                                           | 0             |                           |            |              |
|                 | DAL_Corn_R4                                                                                                  | ACTIVE                                                       |                                                                          | ACTIVE                                      | ACTIVE                                                                   |                                                                             | ACTIVE        |                           |            |              |
|                 | DAL_Corn_R2                                                                                                  |                                                              |                                                                          |                                             |                                                                          | UPGRADE PENDING                                                             | ACTIVE        |                           |            |              |
|                 | DAL_Alfalfa_R4                                                                                               |                                                              |                                                                          |                                             |                                                                          |                                                                             |               |                           |            |              |
|                 | DAL_Corn_R4_V2                                                                                               |                                                              | ACTIVE                                                                   | ACTIVE                                      | ACTIVE                                                                   |                                                                             |               |                           |            |              |
|                 | DAL_Corn_R2_2014                                                                                             |                                                              |                                                                          |                                             |                                                                          |                                                                             |               |                           |            |              |
|                 | LKS_Grass_R2_2015                                                                                            |                                                              |                                                                          |                                             |                                                                          |                                                                             | ACTIVE        |                           |            |              |
|                 | DAL_Alfalfa_R4_2015                                                                                          |                                                              |                                                                          |                                             |                                                                          |                                                                             |               |                           |            |              |
|                 | DAL_Corn_R4_2014                                                                                             |                                                              |                                                                          |                                             |                                                                          |                                                                             |               |                           |            |              |
|                 | DAL_Corn_R2_2014                                                                                             |                                                              |                                                                          |                                             |                                                                          |                                                                             |               |                           |            |              |
|                 |                                                                                                    | 4                                                            |                                                                          |                                             |                                                                          |                                                                             |               | ۶                         |            |              |
|                 | Note: only use the "add                                                                                      | new sensor se                                                | rial number" fi                                                          | eld, if the seria                           | l number is N                                                            | OT shown in the grid                                                        |               |                           |            |              |
|                 | Activate New Sensor                                                                                          | · (Challenge Co                                              | de Required)                                                             |                                             |                                                                          |                                                                             |               |                           |            |              |
|                 | Serial Number PC                                                                                             | NR00A100006                                                  | (examp                                                                   | de: PCNR00A1                                | 23456)                                                                   |                                                                             |               |                           |            |              |
|                 | Activate Existing Ser                                                                                        | nsor (Challeng                                               | e Code Require                                                           | d)                                          |                                                                          | Challenge Code                                                              |               |                           |            |              |
|                 | Reactivate (Challeng     Enter Confirmation (                                                                | e Code Requin                                                | ed)                                                                      |                                             |                                                                          | 200000                                                                      |               |                           |            |              |
|                 | Cancel Upgrade                                                                                               | Lone                                                         |                                                                          |                                             |                                                                          |                                                                             |               |                           |            |              |
|                 |                                                                                                    |                                                              |                                                                          |                                             |                                                                          |                                                                             |               |                           |            |              |
|                 | Next Cancel                                                                                                  |                                                              |                                                                          |                                             | _                                                                        |                                                                             |               |                           |            |              |
|                 | *Attention: Always us<br>work. The challenge c                                                               | e the latest o<br>ode changes                                | hallenge cod<br>after every p                                            | e of the John<br>roduct activa              | Deere Const<br>tion.                                                     | ituent Sensor, otherwi                                                      | ise the compi | iled activation code does | not        |              |
|                 |                                                                                                    |                                                              |                                                                          |                                             |                                                                          |                                                                             |               |                           |            |              |
|                 |                                                                                                    |                                                              |                                                                          |                                             |                                                                          |                                                                             |               |                           |            |              |
|                 | Privacy and Data  <br>Convright @ Deere                                                                      | Accessibility                                                | Legal   Contact                                                          | t Us                                        |                                                                          |                                                                             |               |                           |            |              |
|                 | copyright @ Deere                                                                                            | a company. Al                                                | inglits reserved.                                                        |                                             |                                                                          |                                                                             |               |                           |            | *            |

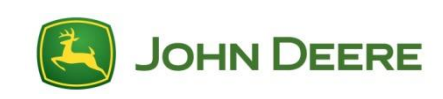

# Step 6: Enter the COMAR Number, select the dealer name and click "Next" button

| 📔 John Deere Constit | duent S × California California | stant — C X |
|----------------------|----------------------------------------------------------------------------------------------------|-------------|
| ← → C fi 🕻           | https://stellarsupport.deere.com/app/my-software?lang=en_US&/division=AG                                                                                                    |             |
|                      | <b>JOHN DEERE</b> Stellar Support Global                                                                                                    |             |
|                      | Q Search X                                                                                                    |             |
|                      | John Deere Constituent Sensing Activation                                                                                                    |             |
|                      | Please enter the required information below and click on the "Next" button to continue:                                                                                                    |             |
|                      | Sensor serial number: PCNR00A100006                                                                                                    |             |
|                      | COMAR order number 0000000 (e.g. 123456)                                                                                                    |             |
|                      | Dealer name BRANCH 08 - MINNEAPOLIS *                                                                                                    |             |
|                      | You are about to "Activate" a Subscription Service or a Software Activation.                                                                                                    |             |
|                      | Use of this Subscription Service or Software Activation, and all rights and obligations of John Deere and the Customer (as identified in the applicable contract),<br>are governed by the terms and conditions outlined in the applicable Subscription Service and Activation Contracts available here.                                                                                                    |             |
|                      | If these terms and conditions are not agreeable, <b>do not proceed</b> and do not use the Subscription Service or Software Activation.                                                                                                    | _           |
|                      | Privacy and Data   Accessibility   Legal   Contact Us<br>Copyright © Deere & Company. All rights reserved.                                                                                                    |             |

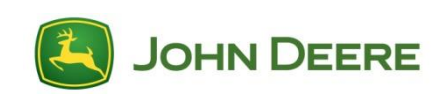

# Step 7: Enter your text message preferences and select "Next"

| D John Deere Constituent Si ×                                                                                                    | - Rote                               |       |
|----------------------------------------------------------------------------------------------------|--------------------------------------|-------|
| C f Athense C f Athense Com/app/my-software?lang=en_US&division=AG                                                                                                    |                                      | * 🖾 = |
| JOHN DEERE                                                                                                    | StellarSupport Global                |       |
| Q Search Residence a loss field Residence and Residence an | , and second the local second tests. |       |
| 30hn Deere Constituent Sensing Product Confirmation<br>You are about to activate the following product:                                                                                                    |                                      |       |
| DAL_Corn_R4  Wease review the content of your order and click the "Next" button. Otherwise, click the "Back" button to use a di  Text Message iend text message address: Text message address for future use. This should not be used for customers outside the United States. "Normal text message rates. Next Back  Privacy and Data   Accessibility   Legal   Contact Us Copyright © Deere & Company. All rights reserved.                                                                                                    | fferent COMAR order.                 |       |

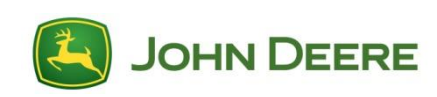

### **Step 8: The Activation Code will be generated. Download the file form. You will upload this to the sensor later.**

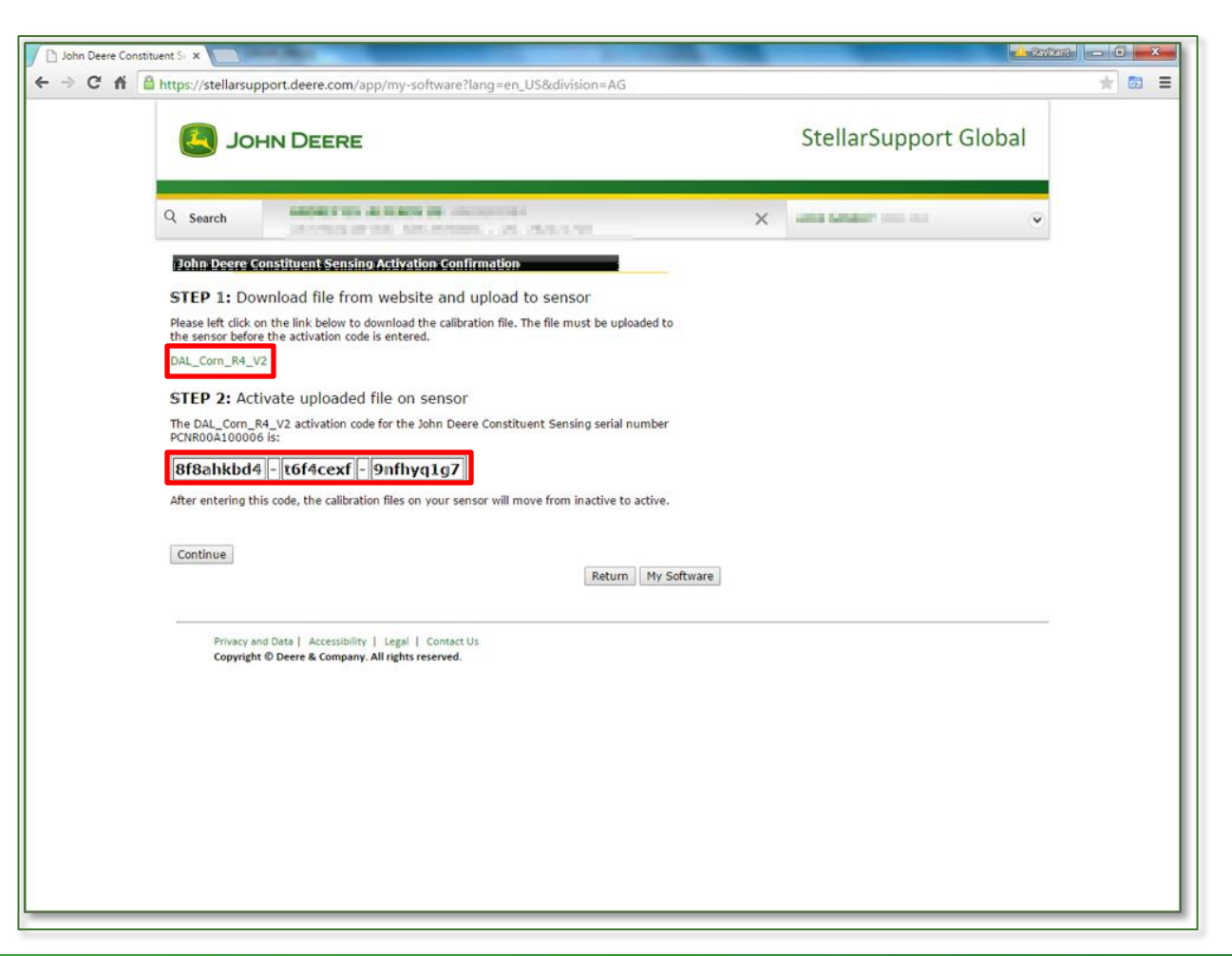

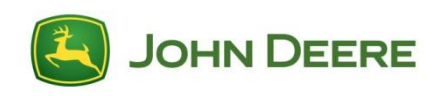

### **Step 9: The sensor serial number will be displayed on the screen**

|                                                                                                    |                                                       | / opp/                                                                       |                                                                         |                                                                       |                                                                            |                                            |                   |               |        |  |
|----------------------------------------------------------------------------------------------------|-------------------------------------------------------|------------------------------------------------------------------------------|-------------------------------------------------------------------------|-----------------------------------------------------------------------|----------------------------------------------------------------------------|--------------------------------------------|-------------------|---------------|--------|--|
| 🖲 ЈОНИ [                                                                                                    | DEERE                                                 |                                                                              |                                                                         |                                                                       |                                                                            |                                            | Stell             | arSupport     | Global |  |
| Q Search                                                                                                    |                                                       | R. Honory con                                                                | ALCONTRACTOR                                                            | ALCOM.                                                                |                                                                            | ×                                          | and ten           | eder lans and | ~      |  |
| John Deere Constitu                                                                                                    | ent Sensir                                            | ng Activation                                                                |                                                                         |                                                                       |                                                                            |                                            |                   |               |        |  |
| Here you can activate th<br>select an existing serial<br>Enter the challenge cod<br>Sensor serial number                                                                                                    | ne John Dee<br>number or a<br>for the si<br>JOA<br>00 | ere Constituent s<br>add a new one u<br>ected senai nun<br>PCNR00A<br>100006 | Sensing calibra<br>ising the "Add<br>ber and click<br>PCNR00A<br>100008 | tions you have<br>new sensor se<br>on the "Next"<br>PCNR00A<br>100009 | e purchased. Yo<br>rial number" fi<br>button to conti<br>PCNR00A<br>100010 | u can<br>eld.<br>nue.<br>PCNR00A<br>100011 | PCNR00A<br>100015 |               |        |  |
|                                                                                                    |                                                       | 0                                                                            | 0                                                                       | 0                                                                     | 0                                                                          |                                            | •                 |               |        |  |
| DAL_Corn_R4                                                                                                    | PENDING                                               |                                                                              |                                                                         |                                                                       |                                                                            |                                            |                   |               |        |  |
| DAL_Corn_R2                                                                                                    |                                                       |                                                                              |                                                                         |                                                                       |                                                                            |                                            | ACTIVE            |               |        |  |
| DAL_Alfalfa_R4                                                                                                    |                                                       |                                                                              |                                                                         |                                                                       |                                                                            | WARRANTED                                  |                   |               |        |  |
| DAL_Corn_R4_V2                                                                                                    |                                                       | ACTIVE                                                                       |                                                                         |                                                                       |                                                                            |                                            |                   |               |        |  |
| DAL_Com_R2_2014                                                                                                    |                                                       |                                                                              |                                                                         |                                                                       |                                                                            |                                            |                   |               |        |  |
| LKS_Grass_R2_2015                                                                                                    |                                                       |                                                                              | ACTIVE                                                                  |                                                                       |                                                                            |                                            |                   |               |        |  |
| DAL_Alfalfa_R4_2015                                                                                                    |                                                       |                                                                              |                                                                         |                                                                       |                                                                            |                                            |                   |               |        |  |
| DAL_Corn_R4_2014                                                                                                    |                                                       |                                                                              |                                                                         |                                                                       |                                                                            |                                            |                   |               |        |  |
| DAL_Corn_R2_2014                                                                                                    |                                                       |                                                                              |                                                                         |                                                                       |                                                                            |                                            |                   |               |        |  |
|                                                                                                    |                                                       |                                                                              |                                                                         |                                                                       |                                                                            |                                            |                   |               |        |  |
| Note: only use the "ad                                                                                                    | d new sense                                           | or serial number                                                             | <sup>•</sup> field, if the s                                            | erial number is                                                       | NOT shown in                                                               | the grid                                   |                   |               |        |  |
| Activate New Sense                                                                                                    | or (Challeng                                          | e Code Required                                                              | i)                                                                      |                                                                       |                                                                            |                                            |                   |               |        |  |
| Serial Number                                                                                                    |                                                       | (exa                                                                         | mple: PCNR00                                                            | A123456)                                                              |                                                                            |                                            |                   |               |        |  |
| Activate Existing Sector Activate Existing Sector Activate Existing | ensor (Chall                                          | enge Code Requ                                                               | ired)                                                                   |                                                                       | Challenge                                                                  | Code                                       |                   |               |        |  |
| Reactivate (Challen                                                                                                    | ge Code Rei                                           | quired)                                                                      |                                                                         |                                                                       |                                                                            | -                                          |                   |               |        |  |
| Enter Confirmation                                                                                                    | Code                                                  |                                                                              |                                                                         |                                                                       |                                                                            |                                            |                   |               |        |  |
| Cancel Upgrade                                                                                                    |                                                       |                                                                              |                                                                         |                                                                       |                                                                            |                                            |                   |               |        |  |
|                                                                                                    |                                                       |                                                                              |                                                                         |                                                                       |                                                                            |                                            |                   |               |        |  |

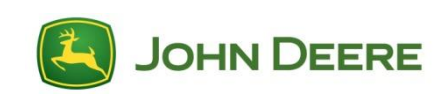

### **Step 10: Upload calibration file from Laptop/PC**

| 🖉 John Dee     | re HarvestLa | ab - Windows Internet Ex       | plorer              |                                                       |                            |             |                             |                          | _ @ ×                       |
|----------------|--------------|--------------------------------|---------------------|-------------------------------------------------------|----------------------------|-------------|-----------------------------|--------------------------|-----------------------------|
| File Edit      | View Favo    | orites Tools Help              |                     |                                                       |                            |             |                             |                          | 🛛 🗙 🍕 Convert 🝷 🛃 Select    |
| 00-            | http://19    | 92.168.0.1/cgi-bin/calibration | administrationpage  |                                                       |                            |             |                             | ← 🗙 🔎 Google             | P -                         |
| 🙀 Favorites    | John D       | Deere HarvestLab               |                     |                                                       |                            |             |                             | 🔄 🗸                      | 🔊 - 🗈 🖶 - Page - Safety - 🎽 |
|                | НоС          |                                | м                   | Measurement<br>easurement Settings                    | Calibration Administration | Sy:<br>Sysi | stem Status<br>tem Settings | 2                        | × EISS                      |
|                |              |                                |                     |                                                       |                            |             |                             | 27 J                     | ul 2012 02:34 PM            |
| Calibra        | ation In     | formation                      | File Action         | Gran                                                  | Constituent                | Company     | Collibration ID             | Filtor                   | Collibration Bologoo        |
|                | #            | Status                         | File Action         |                                                       | Constituent                | Company     |                             | Filter                   |                             |
|                | 1            | active                         |                     | Alfalfa ensiled                                       | Moisture                   | VDLUFA      | 1000                        | 0                        | 05/09/2012                  |
|                | 2            | active                         |                     | Alfalfa freshly harvested                             | Moisture                   | VDLUFA      | 100                         | 0                        | 05/31/2012                  |
|                | 3            | active                         |                     | Boot stage WCS freshly harvested                      | Moisture                   | VDLUFA      | 600                         | 0                        | 05/07/2012                  |
|                | 4            | active                         |                     | Corn Silage ensiled                                   | Moisture                   | VDLUFA      | 1100                        | 0                        | 05/09/2012                  |
|                | 5            | active                         |                     | Corn Silage freshly harvested                         | Moisture                   | VDLUFA      | 200                         | 0                        | 05/04/2012                  |
|                | 6            | active                         |                     | Grass Silage ensiled                                  | Moisture                   | VDLUFA      | 1200                        | 0                        | 05/09/2012                  |
|                | 7            | active                         |                     | Grass Silage freshly harvested                        | Moisture                   | VDLUFA      | 300                         | 0                        | 05/07/2012                  |
|                | 8            | active                         |                     | WCS ensiled                                           | Moisture                   | VDLUFA      | 1300                        | 0                        | 05/09/2012                  |
|                | 9            | active                         |                     | WCS freshly harvested                                 | Moisture                   | VDLUFA      | 400                         | 0                        | 05/04/2012                  |
|                |              | Add                            | (Sensor storage spa | Browse.<br>ce: 22528 kByte, free: 21056 kByte, availa | <br>ible: 93%)             |             |                             |                          |                             |
| Activa         | tion / D     | Deactivation                   |                     |                                                       |                            |             |                             |                          |                             |
| http://www.joł | hndeere.com/ |                                |                     |                                                       |                            |             | 🔂 In                        | ternet Protected Mode: C | off   4 100% ▼ //           |

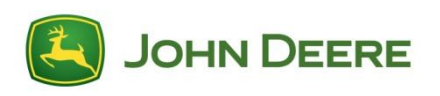

### **Step 11: Chose file to upload**

| 🖉 John Deere HarvestLab - Windows Internet                                                                                                    | Explorer                                                                                                    |                      |                      | _ 8 ×                                                                                                    |
|----------------------------------------------------------------------------------------------------|----------------------------------------------------------------------------------------------------|----------------------|----------------------|----------------------------------------------------------------------------------------------------|
| 🖉 Choose File to Upload                                                                                                    |                                                                                                    | x                    |                      | 🛛 🗙 🍕 Convert 👻 🔂 Select                                                                                                    |
| GO - 📕 - Libraries - DocumentsTEM                                                                                                    | ) <b>,</b>                                                                                                    | 👻 🚱 Search _TEMP     | K 🔎 Google           | P -                                                                                                    |
| Organize 🔻 New folder                                                                                                    |                                                                                                    | 88 🕶 🛄 🔞             | 👌 -                  | 🔊 🔹 🖶 🔹 Page 🔹 Safety 🔹 🎽                                                                                                    |
| <ul> <li>Favorites</li> <li>Downloads</li> <li>Recent Places</li> <li>Desktop</li> <li>Libraries</li> <li>Documents</li> <li>Music</li> <li>Pictures</li> <li>Videos</li> <li>Videos</li> <li>Computer</li> <li>CosPartition (C:)</li> <li>sob943 (\F2xsrv04) (H:)</li> <li>sob943 (\F2xsrv04) (H:)</li> <li>sob943 (\F2xsrv04) (H:)</li> <li>w Abteilung (\F2XSRV04) (K:)</li> <li>w NDSMEDIA (\F2XSRV04) (K:)</li> <li>w NDSMEDIA (\F2XSRV04) (K:)</li> <li>w NDSMEDIA (\F2XSRV04) (V:)</li> <li>w ETIC (THPM (\F34ETLC) (M:)</li> <li>cal Disk (Q:)</li> <li>cat Disk (Q:)</li> <li>x etrue (\\172.23.181.70) (Y:)</li> <li>dahl (\\F34ETLC) (A:)</li> <li>w Network</li> </ul> | Documents library<br>TEMP<br>DJ_Bayer_BiogasBook_back.pdf<br>D_Bayer_Biogas_1.pdf<br>Pioneer_Biogas_2.pdf<br>Pioneer_News_1.pdf<br>Pioneer_News_2.pdf<br>Pioneer_News_2.pdf<br>Pioneer_News_2.pdf<br>Pioneer_News_2.pdf<br>Pioneer_News_2.pdf | Arrange by: Folder • | 27.                  | Calibration Release<br>05/09/2012<br>05/31/2012<br>05/07/2012<br>05/09/2012<br>05/04/2012<br>05/09/2012<br>05/09/2012<br>05/09/2012<br>05/09/2012 |
| File name: DAL_DAL_Co                                                                                                    | n_2012_v1.zip                                                                                                    |                      |                      |                                                                                                    |
| Activation / Deactivation                                                                                                    | (Sensor storage space: 22528 kByte, free: 21056 kByte, available: 93%)                                                                                                    |                      |                      |                                                                                                    |
|                                                                                                    |                                                                                                    |                      | in protected moder e | 1 1 m 1 3 100 / 7                                                                                                    |

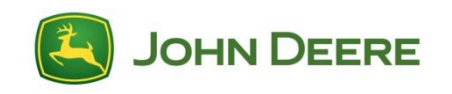

### **Step 12: Add calibration to sensor**

| ➡ http://192.168.0.1 | And the Westman Providence and Providence |                                                                |             |             |                          |            | J∧ • Convert • p   |  |
|----------------------|-------------------------------------------|----------------------------------------------------------------|-------------|-------------|--------------------------|------------|--------------------|--|
| iter                 | L/cgi-bin/calibrationadministrationpage   |                                                                |             |             |                          | 🖌 🔎 Google |                    |  |
| John Deere Harv      | vestLab                                   |                                                                |             |             |                          | 🟠 🔸        | 🔊 🔹 🚔 🔹 Page 🗸 Saf |  |
| JOHN DEERE           |                                           | Measurement<br>Measurement Settings Calibration Administration |             | Sys<br>Syst | em Status<br>em Settings | ZEISS      |                    |  |
|                      |                                           |                                                                |             |             |                          | 27 .       | Jul 2012 02:34 PM  |  |
| oration Inform       | ation                                     |                                                                |             |             |                          |            |                    |  |
| # St                 | atus File Action                          | Crop                                                           | Constituent | Company     | Calibration ID           | Filter     | Calibration Relea  |  |
| 1 ac                 | tive                                      | Alfalfa ensiled                                                | Moisture    | VDLUFA      | 1000                     | 0          | 05/09/2012         |  |
| 2 ac                 | tive                                      | Alfalfa freshly harvested                                      | Moisture    | VDLUFA      | 100                      | 0          | 05/31/2012         |  |
| 3 ac                 | tive                                      | Boot stage WCS freshly harvested                               | Moisture    | VDLUFA      | 600                      | 0          | 05/07/2012         |  |
| 4 ac                 | tive                                      | Corn Silage ensiled                                            | Moisture    | VDLUFA      | 1100                     | 0          | 05/09/2012         |  |
| 5 ac                 | tive                                      | Corn Silage freshly harvested                                  | Moisture    | VDLUFA      | 200                      | 0          | 05/04/2012         |  |
| 6 ac                 | tive                                      | Grass Silage ensiled                                           | Moisture    | VDLUFA      | 1200                     | 0          | 05/09/2012         |  |
| 7 ac                 | tive                                      | Grass Silage freshly harvested                                 | Moisture    | VDLUFA      | 300                      | 0          | 05/07/2012         |  |
| 8 ac                 | tive                                      | WCS ensiled                                                    | Moisture    | VDLUFA      | 1300                     | 0          | 05/09/2012         |  |
| 9 ac                 | tive                                      | WCS freshly harvested                                          | Moisture    | VDLUFA      | 400                      | 0          | 05/04/2012         |  |

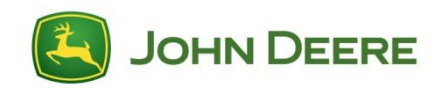

### **Calibration uploaded but not active**

#### **Calibration Information**

|   | #  | Status   | File Action | Сгор                             | Constituent                      | Company        | Calibration ID | Filter | Calibration Release |
|---|----|----------|-------------|----------------------------------|----------------------------------|----------------|----------------|--------|---------------------|
|   | 1  | active   |             | Alfalfa ensiled                  | Moisture                         | VDLUFA         | 1000           | 0      | 05/09/2012          |
|   | 2  | active   |             | Alfalfa freshly harvested        | Moisture                         | VDLUFA         | 100            | 0      | 05/31/2012          |
|   | 3  | active   |             | Boot stage WCS freshly harvested | Moisture                         | VDLUFA         | 600            | 0      | 05/07/2012          |
|   | 4  | inactive | Delete      | Corn Silage ensiled              | Acid Detergent Fiber<br>(ADF)    | Dairyland Labs | 1131           | 0      | 06/15/2012          |
|   | 5  | inactive | Delete      | Corn Silage ensiled              | Crude Protein                    | Dairyland Labs | 1111           | 0      | 06/13/2012          |
|   | 6  | active   |             | Corn Silage ensiled              | Moisture                         | VDLUFA         | 1100           | 0      | 05/09/2012          |
|   | 7  | inactive | Delete      | Corn Silage ensiled              | Moisture                         | Dairyland Labs | 1101           | 0      | 06/13/2012          |
| ¢ | 8  | inactive | Delete      | Corn Silage ensiled              | Neutral Detergent<br>Fiber (NDF) | Dairyland Labs | 1141           | 0      | 06/13/2012          |
|   | 9  | inactive | Delete      | Corn Silage ensiled              | Starch                           | Dairyland Labs | 1121           | 0      | 06/13/2012          |
|   | 10 | inactive | Delete      | Corn Silage freshly harvested    | Acid Detergent Fiber<br>(ADF)    | Dairyland Labs | 231            | 0      | 06/15/2012          |
|   | 11 | inactive | Delete      | Corn Silage freshly harvested    | Crude Protein                    | Dairyland Labs | 211            | 0      | 06/13/2012          |
|   | 12 | active   |             | Corn Silage freshly harvested    | Moisture                         | VDLUFA         | 200            | 0      | 05/04/2012          |
|   | 13 | inactive | Delete      | Corn Silage freshly harvested    | Moisture                         | Dairyland Labs | 201            | 0      | 06/13/2012          |
|   | 14 | inactive | Delete      | Corn Silage freshly harvested    | Neutral Detergent<br>Fiber (NDF) | Dairyland Labs | 241            | 0      | 06/13/2012          |
|   | 15 | inactive | Delete      | Corn Silage freshly harvested    | Starch                           | Dairyland Labs | 221            | 0      | 06/13/2012          |
|   | 16 | active   |             | Grass Silage ensiled             | Moisture                         | VDLUFA         | 1200           | 0      | 05/09/2012          |
|   | 17 | active   |             | Grass Silage freshly harvested   | Moisture                         | VDLUFA         | 300            | 0      | 05/07/2012          |
|   | 18 | active   |             | WCS ensiled                      | Moisture                         | VDLUFA         | 1300           | 0      | 05/09/2012          |
|   |    |          |             |                                  |                                  |                |                |        |                     |

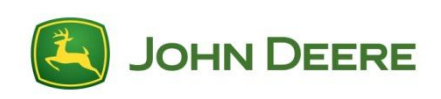

### Step 13: Enter Activation Code (Step 8)

| JOHN DEERE                | M<br>Measu                                                        | easurement<br>irement Settings |   | Calibration Administration | System Status<br>System Settings                                                   | ZEISS          |
|---------------------------|-------------------------------------------------------------------|--------------------------------|---|----------------------------|------------------------------------------------------------------------------------|----------------|
| Activation / Deactivation |                                                                   |                                |   |                            |                                                                                    |                |
|                           | Sensor Serial No.: (<br>Challenge Code: )<br>Confirmation Code: ) | 001883<br>112b6er<br>I         | ß | Enter the                  | e Activation/Deactivation Code (maximum 2<br>4p5w1ag3f xkkqz2pj c4jmxxwgr<br>Enter | 26 characters) |

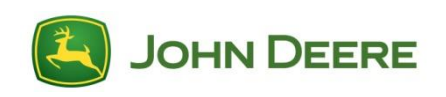

### **Activation successful**

#### **Calibration Information**

|     | #  | Status | File Action | Сгор                          | Message from webpac | ie >>                                         | Company        | Calibration ID | Filter                         | Calibration Release |
|-----|----|--------|-------------|-------------------------------|---------------------|-----------------------------------------------|----------------|----------------|--------------------------------|---------------------|
|     | 1  | active |             | Alfalfa ensiled               |                     |                                               | VDLUFA         | 1000           | 0                              | 05/09/2012          |
|     | 2  | active |             | Alfalfa freshly harvested     | <u> </u>            | Activation was successful                     | VDLUFA         | 100            | 0                              | 05/31/2012          |
|     | 3  | active |             | Boot stage WCS freshly harves |                     |                                               | VDLUFA         | 600            | 0                              | 05/07/2012          |
|     | 4  | active |             | Corn Silage ensiled           |                     | OK                                            | airyland Labs  | 1131           | 0                              | 06/15/2012          |
|     | 5  | active |             | Corn Silage ensiled           | C                   | rude Protein                                  | Dairyland Labs | 1111           | 0                              | 06/13/2012          |
|     | 6  | active |             | Corn Silage ensiled           | M                   | oisture                                       | VDLUFA         | 1100           | 0                              | 05/09/2012          |
|     | 7  | active |             | Corn Silage ensiled           | M                   | oisture                                       | Dairyland Labs | 1101           | 0                              | 06/13/2012          |
|     | 8  | active |             | Corn Silage ensiled           | N<br>F              | eutral Detergent<br>ib <mark>er (</mark> NDF) | Dairyland Labs | 1141           | 0                              | 06/13/2012          |
|     | 9  | active |             | Corn Silage ensiled           | S                   | tarch                                         | Dairyland Labs | 1121           | 0                              | 06/13/2012          |
|     | 10 | active |             | Corn Silage freshly harvested | A<br>(/             | cid Detergent Fiber<br>ADF)                   | Dairyland Labs | 231            | 0                              | 06/15/2012          |
|     | 11 | active |             | Corn Silage freshly harvested | C                   | rude Protein                                  | Dairyland Labs | N 211          | 0                              | 06/13/2012          |
|     | 12 | active |             | Corn Silage freshly harvested | M                   | oisture                                       | VDLUFA         | 200            | 0                              | 05/04/2012          |
|     | 13 | active |             | Corn Silage freshly harvested | M                   | oisture                                       | Dairyland Labs | 201            | 0                              | 06/13/2012          |
| one |    |        |             |                               |                     |                                               |                |                | Internet   Protected Mode: Off | 🖗 - 🔍 100% -        |

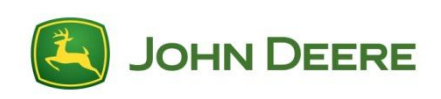

### Finish!

| 🖉 John Dee    | ere HarvestLa | ab - Windows Internet        | Explorer              |                                    |                                  |                        |                           |                              |                        |
|---------------|---------------|------------------------------|-----------------------|------------------------------------|----------------------------------|------------------------|---------------------------|------------------------------|------------------------|
| File Edit     | View Favo     | orites Tools Help            |                       |                                    |                                  |                        |                           |                              | 🛛 🗶 🍖 Convert 🕞 Select |
| 00-           | http://19     | 92.168.0.1/cgi-bin/calibrati | ionadministrationpage |                                    |                                  |                        |                           | 🔄 🗙 🔎 Google                 | <b>P</b>               |
| 🔆 Favorites   | John D        | 0eere HarvestLab             |                       | [<br>                              |                                  |                        |                           | 🔄 - 🖻                        | 🔹 📑 🔹 Page 🔹 Safety 🔹  |
|               | НОС           | N DEERE                      | M                     | Measurement<br>easurement Settings | Calibration Administration       | Sys<br>Syste<br>Mail I | tem Status<br>em Settings | <b>2</b> 1<br>27 Jul 2       | EISS<br>2012 02:40 PM  |
| Calibra       | ation In      | formation                    |                       |                                    |                                  |                        |                           |                              |                        |
|               | #             | Status                       | File Action           | Сгор                               | Constituent                      | Company                | Calibration ID            | Filter                       | Calibration Release    |
|               | 1             | active                       |                       | Alfalfa ensiled                    | Moisture                         | VDLUFA                 | 1000                      | 0                            | 05/09/2012             |
|               | 2             | active                       |                       | Alfalfa freshly harvested          | Moisture                         | VDLUFA                 | 100                       | 0                            | 05/31/2012             |
|               | 3             | active                       |                       | Boot stage WCS freshly harvested   | Moisture                         | VDLUFA                 | 600                       | 0                            | 05/07/2012             |
|               | 4             | active                       |                       | Corn Silage ensiled                | Acid Detergent Fiber<br>(ADF)    | Dairyland Labs         | 1131                      | 0                            | 06/15/2012             |
|               | 5             | active                       |                       | Corn Silage ensiled                | Crude Protein                    | Dairyland Labs         | 1111                      | 0                            | 06/13/2012             |
|               | 6             | active                       |                       | Corn Silage ensiled                | Moisture                         | VDLUFA                 | 1100                      | 0                            | 05/09/2012             |
|               | 7             | active                       |                       | Corn Silage ensiled                | Moisture                         | Dairyland Labs         | 1101                      | 0                            | 06/13/2012             |
|               | 8             | active                       |                       | Corn Silage ensiled                | Neutral Detergent<br>Fiber (NDF) | Dairyland Labs         | 1141                      | 0                            | 06/13/2012             |
|               | 9             | active                       |                       | Corn Silage ensiled                | Starch                           | Dairyland Labs         | 1121                      | 0                            | 06/13/2012             |
|               | 10            | active                       |                       | Corn Silage freshly harvested      | Acid Detergent Fiber<br>(ADF)    | Dairyland Labs         | 231                       | 0                            | 06/15/2012             |
|               | 11            | active                       |                       | Corn Silage freshly harvested      | Crude Protein                    | Dairyland Labs         | 211                       | 0                            | 06/13/2012             |
|               | 12            | active                       |                       | Corn Silage freshly harvested      | Moisture                         | VDLUFA                 | 200                       | 0                            | 05/04/2012             |
|               | 13            | active                       |                       | Corn Silage freshly harvested      | Moisture                         | Dairyland Labs         | 201                       | 0                            | 06/13/2012             |
| http://www.jo | hndeere.com/  |                              |                       |                                    |                                  |                        | In                        | ternet   Protected Mode: Off | 🖓 + 🔍 100% 🔸           |

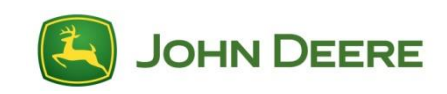

# ANALYZING SAMPLES AND EXPECTED RESULTS

### **Range of measurements**

- The accuracy is different for each constituent due to the nature of the amount of each within the crop.
- The expected results for fresh corn are as follows based on dry matter:

| Constituent                   | Expected Values (%) |
|-------------------------------|---------------------|
| Dry Matter (DM)               | 28 to 35            |
| Acid Detergent Fiber (ADF)    | 28 to 32            |
| Neutral Detergent Fiber (NDF) | 45 to 55            |
| Starch                        | 25 to 40            |
| Crude Protein                 | 7 to 10             |

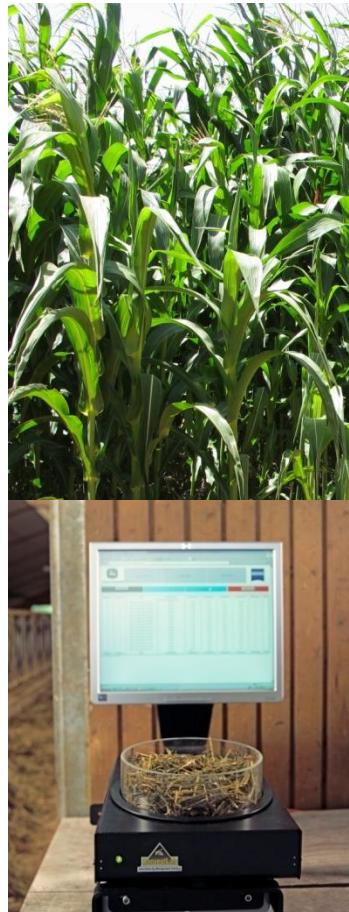

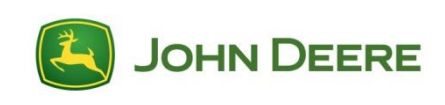

### **Range of measurements**

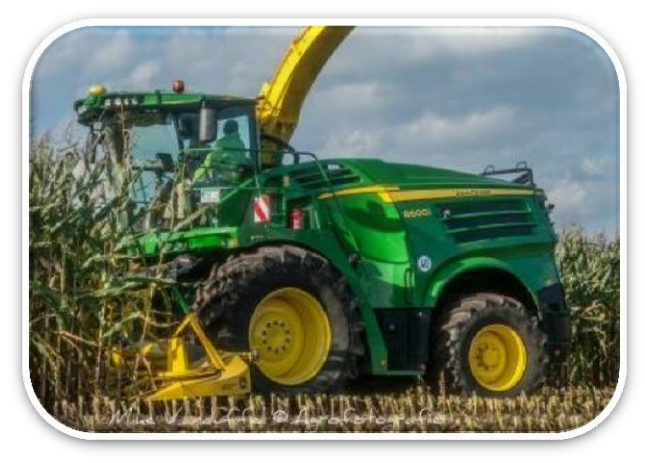

| Corage Harvester - Settings and Totals           Mass Flow         Constituents         Inoculants Dosing |                 |    |
|----------------------------------------------------------------------------------------------------|-----------------|----|
| Source Measured                                                                                           | * 22            |    |
| Start Measurement<br>Static #0 Off                                                                        | restLab<br>etup |    |
| Calibration and Manual                                                                                    | \$              |    |
| C1 Moisture<br>C2 Corn<br>Acid Detergent Fiber (ADF)                                                      | 0.0 %           |    |
| C3 Corn<br>Neutral Detergent Fiber (NDF)<br>C4 Corn<br>Starch                                             | 0.0 %           | 11 |
| C5 Corn<br>C5 Crude Protein                                                                               | 0.0 %           |    |

Starch = 38.8%

• Values displayed on SPFH's GS3 2630 Display take dry matter into consideration.

• Values displayed in the website while in stationary mode are displayed "as is".

• After calculating website values with dry matter values they will be the same as on the SPFH.

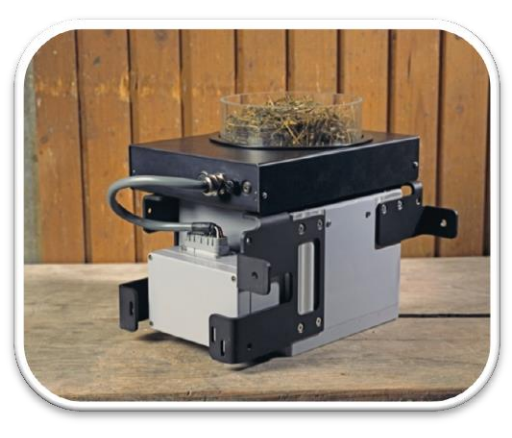

| lou      | DEEDE     |        | Measurement Settings                                                          | Calibration Administration                                      | n                                                            | System Settings                                                                  |                                                       |
|----------|-----------|--------|-------------------------------------------------------------------------------|-----------------------------------------------------------------|--------------------------------------------------------------|----------------------------------------------------------------------------------|-------------------------------------------------------|
| JUP      | IN DEERE  |        |                                                                               |                                                                 |                                                              | 9 <b>1</b> 1 <b>1</b>                                                            | 04 Dec 2012 10 55 AM                                  |
|          |           | _      |                                                                               |                                                                 |                                                              |                                                                                  |                                                       |
|          | M         | tesure |                                                                               |                                                                 |                                                              |                                                                                  |                                                       |
| ample #  | Spectra # | Time   | Acid Detergent Fiber (ADF)                                                    | Crude Protein                                                   | Moisture                                                     | Neutral Detergent Fiber (NDF)                                                    | Starch                                                |
| iample # | Spectra # | Time   | Acid Detergent Fiber (ADF)<br>Con Singe ensied<br>Sindexina Lute<br>10:102012 | Crude Protein<br>Con Stage entiles<br>Despand Labs<br>1018/2212 | Moisture<br>Can Slage ensited<br>Desyland Lass<br>10-18/2012 | Neutral Detergent Fiber (NDF)<br>Con Singe enslid<br>Designed Lion<br>14/15/21/2 | Starch<br>Con Slige ens<br>Denytero Lat<br>12/18/2912 |

Starch = 12.4%

Use this formula to convert website values:

(Constituent value (starch)/Dry matter value) x 100% = Starch% with DM ( 12.4 (starch)/32) 0,3875x100 = 38,8% Starch with DM

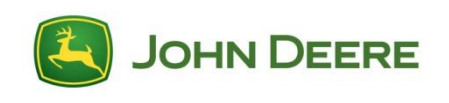

### **Range of Measurements**

Results from the laboratory will be different, as they analyze only a small sample taken from a large trailer.

| HarvestLab                    | Laboratory                              |
|-------------------------------|-----------------------------------------|
| Analyzes 40 kg/sec            | Analyzes 3 kg in 24 hours<br>(oven dry) |
| Analyzes entire field/trailer | Analyzes 0,03 % of 10 t sample          |
| 10 t equals 250 measurements  | 10 t equals 3 measurements              |

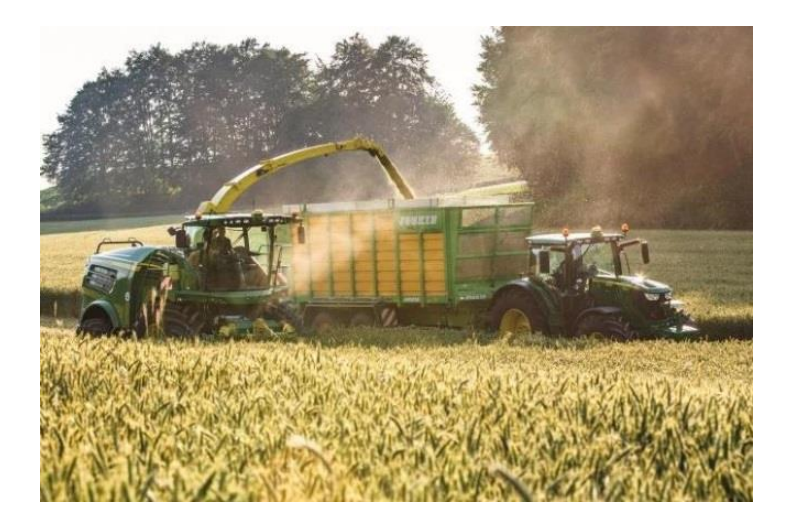

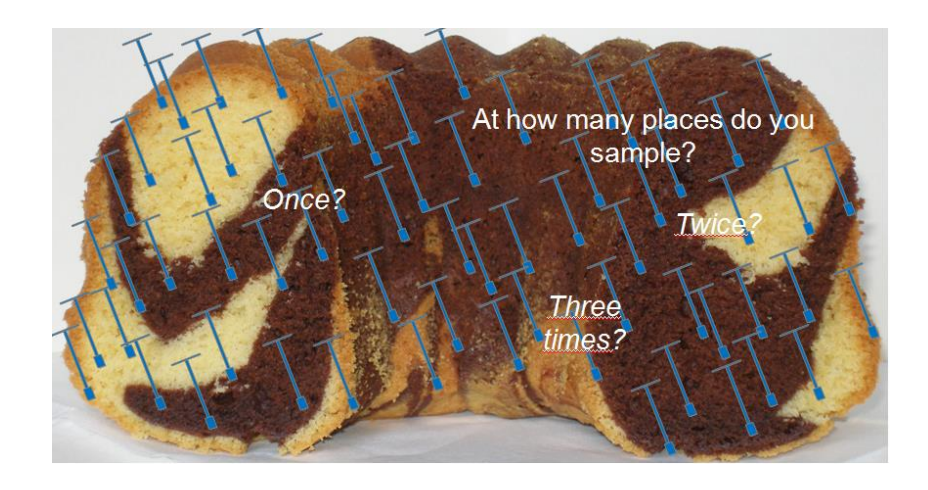

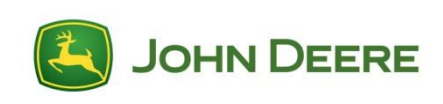

# Sample preparation for the stationary measurements

- Measure the sample 3 times.
- Mix the sample between each measurement.
- The Repacks should be set to 3 so that after 3 measurements an average will be calculated.

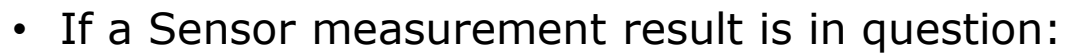

- Check the Validation
- If invalid, do a Black and White reference and
- check DTAC solution 76169.

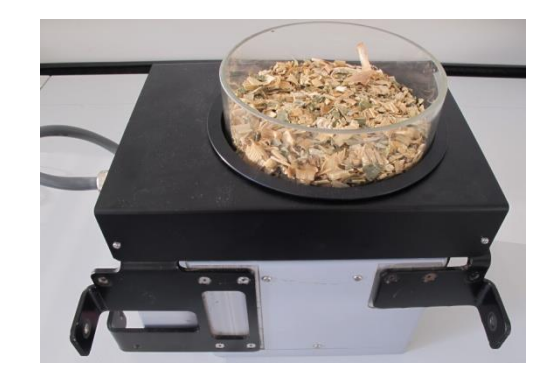

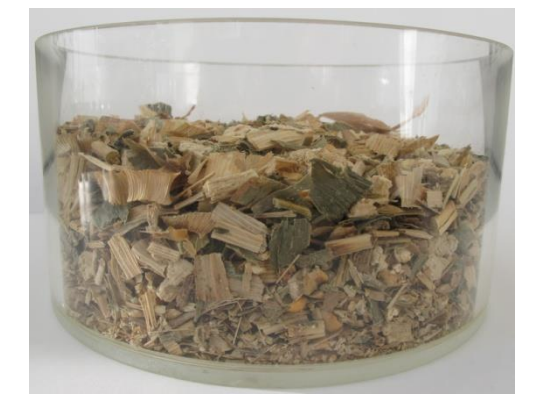

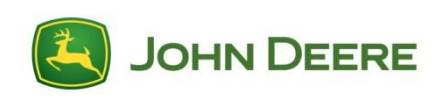

# **DIAGNOSTIC TOOLS**

### **Wavelength Validation - Definition**

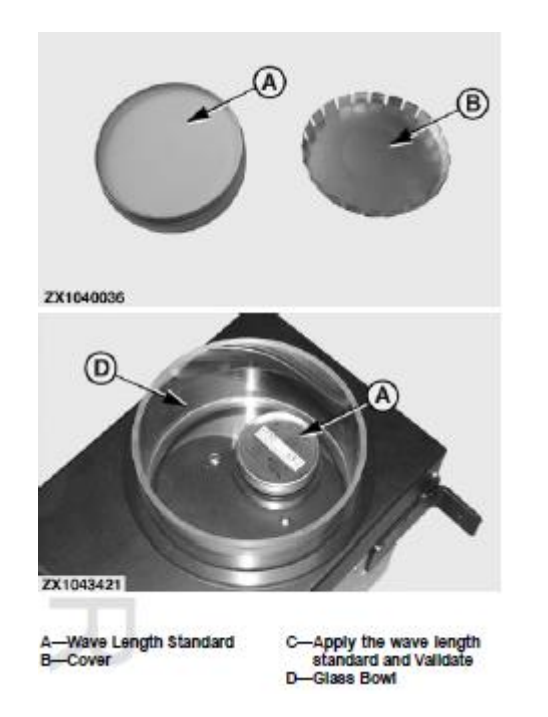

- The wavelength validation checks sensor functionality.
  - o It should be done if results appear to be wrong
  - Or at the customers discretion (i.e. once, twice a week)
- It does this by checking the known/expected wavelength to be reflected from this wavelength Validation Standard.
- The value will then be compared to the known value from the sensor's memory.
- If it is valid, it is functioning properly.
- If it is invalid, the percent displayed indicates the offset from the expected value. A black and white reference should be done, followed by another wavelength standard check.
- This invalidity could be due to:
  - Dirt on the flange or glass bowl
  - The wrong wavelength validation can
  - Bulb brightens deterioration bulbs cannot be changed and are not available as spare parts. When bulb is broken, please replace the HarvestLab Sensor.

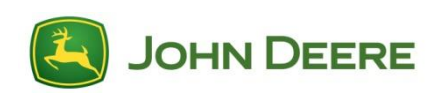

### **Black and White Reference**

- The Black and White reference procedure is done by the Dealer to "calibrate" the HarvestLab Sensor.
- When is it necessary to do the Black and White Reference:
  - Optical way changes: new flange installed; switched between SPFH and Stationary mode
  - Validation is invalid
  - Measurement results are in question
  - SPFH is in inspection (once a year)
- The kit KJD10569a includes an absolute white reference material and a black pipe, which will demonstrate absolute black.
- If this procedure still does not bring the validation reading back to valid, after doing it 3 times, DTAC should be contacted for further actions to be taken.

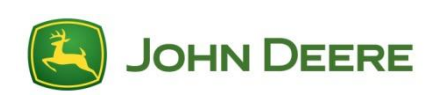

# **DTAC SOLUTIONS**

### **DTAC solutions for Constituent Sensing**

• Protein inaccuracy: readings fluctuate between 0 and 100% on the SPFH display while on the WebUI in stationary use a red 'x' is displayed i.e. reading out of range or negative.

 $\circ$  DTAC solution 94646, and upload V46 software to the sensor.

- NDF ensiled reads the same as ensiled moisture while in WebUI.
  - DTAC solution 93993 using the NDF correction wizard
- HarvestLab does not boot up after the V42 software update.

## • DTAC solution 93763 using the Time fix wizard (T-Fix is included since V44)

- Analyzing constituents sensing data using Apex or LandData desktop software is limited.
  - Fixed with Apex version 3.4.0.538 and LandData Agrar-Office 5.0
- HarvestLab inaccurate
  - DTAC solution 76169

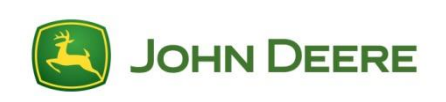

# HARVESTLAB CHANGES

### **HarvestLab Flanges**

There are 3 flange kits available:

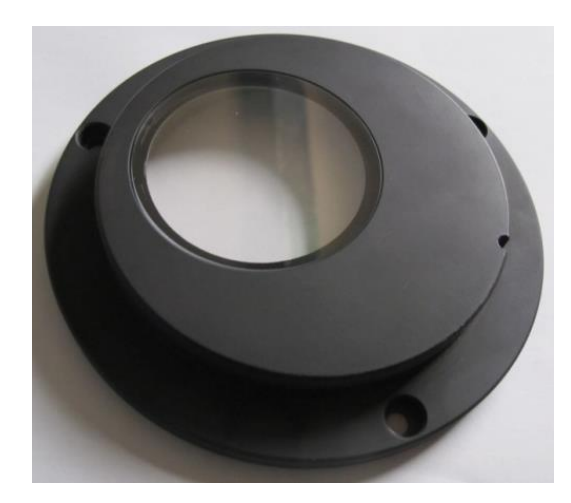

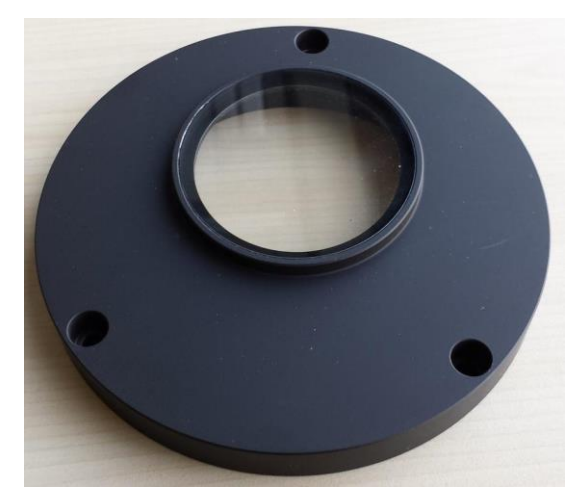

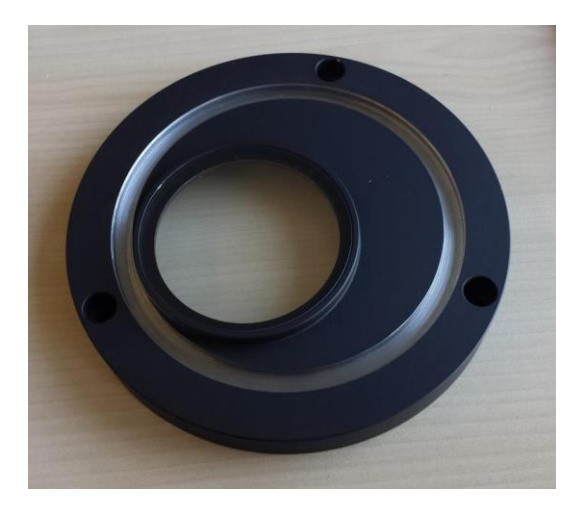

BPF10670 For 70x0 Series SPFH only BPF11048 For 8000 Series SPFH only BPF11146 For John Deere Manure Sensing and 8000 Series SPFH

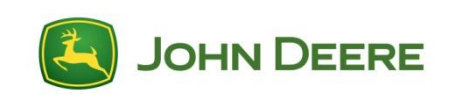

### **Changes to HarvestLab Parts**

• REMAN sensor SE502945 will be delivered without a flange.

• There are different reasons that you may not receive the complete core credit after sending a broken HarvestLab Sensor back to REMAN. The core reductions can be found in DTAC solution 75752.

| Description                                           | Core Credit Reduction in %             |
|-------------------------------------------------------|----------------------------------------|
| HarvestLab RMA sensor return sheet has to be attached | Deduction depends on Region            |
| Core Return Form (JDPoint) has to be attached         | 10 Euro (Region 2) and \$25 (Region 4) |
| Wavelength standard is missing                        | 50%                                    |
| Wavelength standard damaged or flange missing         | 0%                                     |
| Glass window damaged (top side)                       | 0%                                     |
| Sensor housing damaged or defective                   | 50%                                    |
| Mounting brackets damaged or defective                | 50%                                    |
| Mounting brackets removed                             | 100%                                   |
| Any housing screws (also on bottom side) removed      | 100%                                   |
| Sensor not in its original packaging                  | 50%                                    |
| Uncleaned, manure contaminated sensors                | 50%                                    |

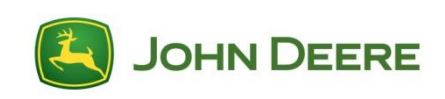

### **HarvestLab Parts**

|               |                                | R2       | R4    |
|---------------|--------------------------------|----------|-------|
|               | Sensor Bundle                  | BPF1     | 0582  |
| HLab Sensor   | REMAN Sensor                   | SE50     | 2945  |
|               | Bracket Kit 7x50/7x80 (- MY13) | BZ10     | 0157  |
| 7000 series   | Bracket Kit 7x80 (MY14 - )     | BPF1     | 0768  |
| SPFH          | Flange Kit 7000 series SPFH    | BPF10670 |       |
|               | Bracket                        | HXE64878 |       |
|               | Turn Table                     | BPF10844 |       |
| Stationary    | Glass Bowl                     | BPF10842 |       |
|               | Press Plate                    | BZ10     | 0213  |
| 8000 series   | Bracket Kit 8000 series SPFH   | BXE10574 |       |
| SPFH          | Flange Kit 8000 series SPFH    | BPF11048 |       |
|               | Black and White Refernce Kit   | KJD10    | 0569a |
| Special Tools | Programming Harness            | KJD10568 |       |
|               | Magnetic Reference Holder      | KJD10833 |       |

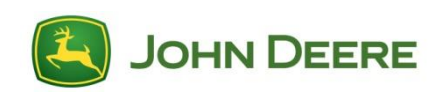

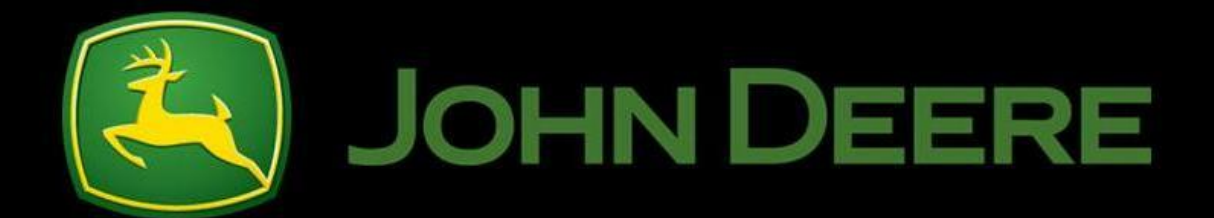